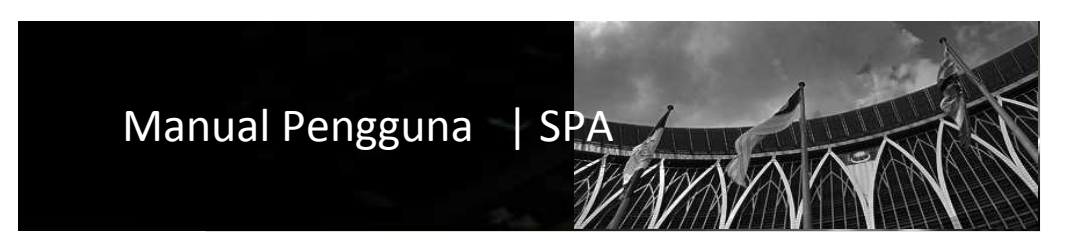

## Sistem Pengurusan Aset Modul Penyelenggaraan

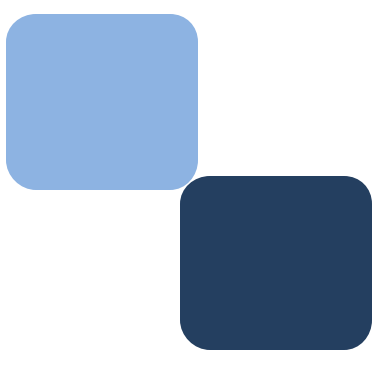

# Isi Kandungan

|    | Pekara                                 | Muka Surat |
|----|----------------------------------------|------------|
|    |                                        |            |
| 1  | Pengenalan                             | 3          |
| 2  | Kumpula Pengguna modul Penyelenggaraan | 3          |
| 3  | Langkah Penyelenggaraan Aset           | 4          |
| 4  | Aduan Kerosakan (KEW.PA-9)             | 6          |
| 5  | Selenggara Harta                       | 10         |
| 6  | Sedang Diselenggara                    | 20         |
| 7  | KEW.PA-13                              | 23         |
| 8  | Senarai Aduan (KEW.PA-9)               | 24         |
| 9  | Senarai Kelulusan                      | 25         |
| 10 | Perlu Pembaikan                        | 26         |
| 11 | Admin Penyelenggaraan                  | 27         |

#### **BAB** | PENYELENGGARAAN

1. Pengenalan Penyelenggaraan

**Definasi** | "Penyelenggaraan" ialah satu proses untuk merekod segala penambahan baikan, penyelenggaraan dan menaiktaraf aset.

Setiap proses penyelenggaraan harta modal / Inventori hendaklah ditandatangan oleh pegawai yang merekod penyelenggaraan.

Proses penyelenggaraan terbahagi kepada dua (2) jenis seperti yang dinyatakan dibawah;

- 1.1. Penyelenggaraan Pencegahan (*Preventive Maintenance:-*Ialah tindakan penyelenggaraan berjadual yang diambil untuk memeriksa, menservis, membaiki atau mengganti komponen atau sumber fizikal secara teratur supaya dapat berfungsi dengan lancar secara berterusan; dan
- 1.2. Penyelenggaraan Pemulihan (*Corrective Maintenance*) ialah tindakan membaiki atau mengganti komponen atau sumber fizikal supaya dapat berfungsi mengikut standard yang ditetapkan.
- 2. Kumpulan Pengguna Modul Penyelenggaraan.

Didalam sistem, pentadbir SPA perlu membuat lantikan pegawai Penyelengaraan didalam Modul Konfigurasi.

**Definasi dan Tanggungjawab |** "Pegawai Penyelenggaraan" bermaksud kakitangan/pegawai yang dilantik oleh JKPAK untuk menyelenggara / merekod segala maklumat yang berkaitan dengan Penyelenggaraan aset di Kementerian/Jabatan/Bahagian.

#### 3. Langkah-langkah Penyelenggaraan Aset.

3.1. Carta Alir Aduan, penyelenggaraan dan Penambahan Aset:

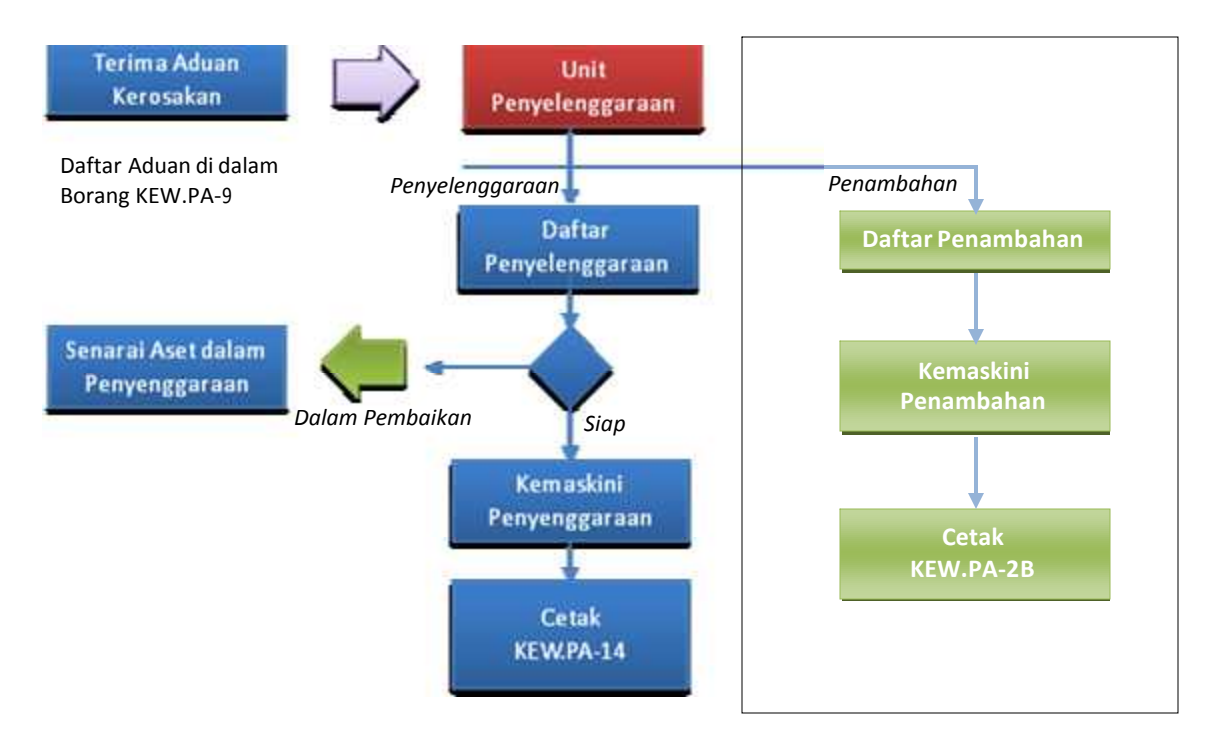

#### 3.2. Sub Modul Penyelenggaraan

| 2                       | Kastam Diraja Malaysia  |   |                                 |    | 1                                                            |
|-------------------------|-------------------------|---|---------------------------------|----|--------------------------------------------------------------|
| SPA HELP SPS            |                         |   |                                 |    |                                                              |
| Daftar Perolehan        | Laman Kerja             |   | Pemerhatian Aset                |    | Maklumat Pengguna                                            |
| Daftar Aset             | Pengesahan harta modal  |   | Sedang diselenggara             |    |                                                              |
| Carian Aset             | Pengesahan inventori    | 0 | Pinjaman yang belum dipulangkan | 24 | AHMAD FAHHI SULAIMAN<br>PEGAWAI ASET UAD                     |
| Penempatan              | Laporan Pengesahan      |   |                                 |    |                                                              |
| Pergerakan/Pinjaman     |                         |   |                                 |    |                                                              |
| Penyelenggaraan         | Laporan Pengurusan Aset |   | Panduan Pengguna                |    |                                                              |
| + Selenggara Harta      | Nilai aset semasa       |   | Senarai penyelaras SPA          |    | Waktu login - Uli Mantu Alavini<br>IP login - 100 Uli Marini |
| ) Sedang Diselenggara   | Laporan penyelenggaraan |   | Katalog klasifikasi sset        |    | Login akhir - 000444444, 000-02-2008                         |
| FREW, PA-13             |                         |   | Katalog aset                    |    | IP login : 100; 110 (r 176)                                  |
| ) Perlu Pembaikan       |                         |   |                                 |    |                                                              |
| + Admin Penyelenggaraan | 1                       |   |                                 |    |                                                              |
| Pemeriksaan Aset        |                         |   |                                 |    |                                                              |
| Pelupusan Aset          |                         |   |                                 |    |                                                              |
| Kehilangan Aset         |                         |   |                                 |    |                                                              |
| Laporan Bahagian        |                         |   |                                 |    |                                                              |
| Laporan Keseluruhan     |                         |   |                                 |    |                                                              |
| Pengurusan Kod          |                         |   |                                 |    |                                                              |
| Rekod Pembekal          |                         |   |                                 |    |                                                              |
| Susut Nilai             |                         |   |                                 |    |                                                              |

Paparan Modul Penyelenggaraan

- Sub Modul Penyelenggaraan adalah seperti berikut;
  - 1. Selenggara Harta
  - 2. Sedang Diselenggara
  - 3. KEW PA-13
  - 4. Senarai Aduan
  - 5. Senarai Kelulusan
  - 6. Perlu Pembaikan
  - 7. Admin Penyelenggaraan

#### 4. Aduan Kerosakan (KEW.PA-9).

Aduan kerosakan peralatan boleh dibuat menggunakan borang KEW.PA-9.

4.1. Proses aduan kerosakan hingga pembaikan.

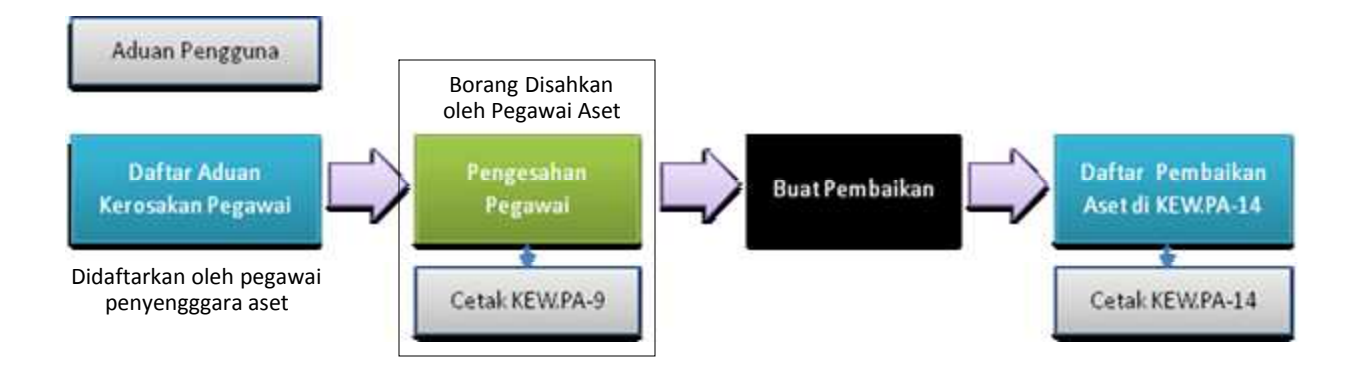

#### 4.2. Langkah aduan kerosakan bagi Harta Modal

| klumat Harta Modal                  |                                    | Tarikh Belian                                                           |
|-------------------------------------|------------------------------------|-------------------------------------------------------------------------|
| Imbas Barkod                        |                                    | Tarikh (Dari)                                                           |
| No. Barkod                          |                                    | Tarikh (Hingga) 31                                                      |
| No. Siri Pendaftaran                |                                    |                                                                         |
| Kod Nasional                        |                                    | Maklumat Perolehan Aset                                                 |
| No. Rujukan Fail                    |                                    | 📄 Perolehan 📝 Dibeli 🗹 Sewa 🗹 Sewa-beli 🗹 Hadiah 🗹 Pindahan 🗹 Lucut Hal |
| Kategori                            |                                    | No. Pesanan                                                             |
| Sub Kategori                        |                                    | No. VOT                                                                 |
| Jenis                               | -                                  | Kos dari (RM)                                                           |
| Jenama                              |                                    | Kos hingga (RM)                                                         |
| No. Casis/Siri                      |                                    | 🛄 Status Harta 🔹 👻                                                      |
| No. Pendaftaran<br>(Bagi Kenderaan) |                                    | Penempatan                                                              |
| hagian 💿 Penembat                   | an Pennguna 🙆 Kad                  | Negeri 16 - Wilayah Persekutuan Putrajaya 🔹                             |
| Negeri                              | 16 - Wilayah Persekutuan Putrajaya | Daerah 01 - Putrajaya 🔻                                                 |
| Daerah                              | 01 - Putrajaya 🔹                   | Cawangan 01 - Kementerian Kewangan Malaysia 🔻                           |
| Cawangan                            | 01 - Kementerian Kewangan Malaysia | Lokasi O Bangunan O Kawasan O Semua                                     |
| Dahaming Mad                        |                                    | · *                                                                     |

Paparan carian selenggara harta

- Langkah 1 Klik Modul Penyelenggaraan.
- Langkah 2 Klik Sub Modul Selenggara Harta dan buat carian Harta Modal berdasarkan kepada ruangan yang disediakan kemudian klik butang Cari.

Carian selenggara harta boleh dibuat dengan memasukan maklumat mengikut rekod berdasarkan kad KEW PA-2 atau fizikal aset (aset yang telah dilabelkan). Didalam maklumat carian, anda boleh membuat carian berdasarkan;

- 1. Imbas Barkod aset (menggunakan pengimbas barkod)
- 2. No. Barkod

- 3. No. Siri Pendaftaran
- 4. Kod Nasional
- 5. No. Rujukan Fail
- 6. Kategori
- 7. Sub Kategori
- 8. Jenis
- 9. Jenama
- 10. No. Pendaftaran (Bagi kenderaan)
- 11. Mengikut bahagian pengguna atau bahagian pendaftar/perolehan

160101/H/001002001/07/0001/DB

- 12. Tarikh Pembelian
- 13. Perolehan
- 14. No. Pesanan
- 15. No. Vot
- 16. Kos
- 17. Status Harta
- 18. Mengikut lokasi penempatan.

Langkah 3 Klik 📄 untuk memaparkan maklumat Harta Modal yang dipilih

|            |                         |                                         |                        |                             | Status Aset: Sedang E |
|------------|-------------------------|-----------------------------------------|------------------------|-----------------------------|-----------------------|
| No. Siri I | Pendaftaran : KK/KDRM   | 1115/H/09/38                            | Kod Nasional :         |                             |                       |
| Kategor    | i : PERALATAN DAN KEI   | LENGKAPAN ICT / Sub Kategori : KOMPUTER | No. VOT :              |                             |                       |
| Jenis : H  | COMPUTER RIBA (LAPTO    | P)                                      | No. Pesanan Kerajaar   | 1: 112233                   |                       |
| Jenama     | dan Model : HP          |                                         | Tarikh Dibeli/Diterima | a : 02-03-2009 / 02-03-2009 |                       |
| Jenis da   | ın No. Enjin : PRESARIO | 0 CQ20                                  | Kos : RM 5,000.00 Jam  | iinan : 1 thn - 02-03-2010  |                       |
| No. Casi   | s/Siri Pembuat : 14141  | 14                                      | Pembekal : KANNTRO     | NICS SDN BHD                |                       |
| No. Ken    | deraan :                |                                         | No. Rujukan Fail :     |                             |                       |
| Spesifik   | .asī :                  |                                         |                        |                             |                       |
| Daftar KEV | V.PA-9                  |                                         |                        |                             | Jumlah rekod KEW.PA-9 |
| /          | Tarikh Kerosakan        | Perihal Kerosakan                       | Tarikh Syor            | Syor Pegawai                | Status                |
| 4          | 02/03/2009              | TIADA PAPARAN PADA MONITOR              | 02/03/2009             | GANTI MONITOR BARU          |                       |
|            |                         |                                         |                        |                             |                       |

📄 Paparan KEW.PA-9 🖋 Ubah Butiran KEW.PA-9 🤨 Hapus Rekod KEW.PA-9 ᢞ Bahagian II telah selesai

|                                                | Kategori : PERALATAN DAN KELENGKAPAN ICT Sub Kategori : KOMPLITER   |
|------------------------------------------------|---------------------------------------------------------------------|
| 1. Jenis Aset                                  | KOMPUTER MEJA (DESKTOP)                                             |
| 2. Keterangan Aset                             | : HP                                                                |
| 3. No. Siri Pendaftaran                        | : KK/KDRM115/H/06/1                                                 |
| 4. Kos penyelenggaraan<br>terdahulu (jika ada) | 3 <del>-</del>                                                      |
|                                                | MOHAMAD NAQUIYUDDIN BIN MOHAMED KAPI                                |
| 5. Pengguna Terakhir                           | PEGAWAI KASTAM                                                      |
| 6. Tarikh Kerosakan                            | 2009/02/21                                                          |
| 7. Perihal Kerosakan                           |                                                                     |
| 8. Syor Pegawai Aset                           |                                                                     |
| Nama<br>Jawatan<br>Tarikh                      | : Ahmed Fahmi Sulainan<br>Penguatkuasa Kastam<br>: 2009/02/21 (3) 7 |
| (                                              | O Simpan                                                            |
|                                                | G Simpan                                                            |

| Langkah 4 | Klik Aduan.                                              |
|-----------|----------------------------------------------------------|
| Langkah 5 | Klik 🔽 Daftar KEW.PA-9                                   |
| Langkah 6 | Rekodkan perihal kerosakan dan syor pegawai aset         |
| Langkah 7 | Klik 💷 Calender untuk memilih tarikh                     |
| Langkah 8 | Klik 🔽 Simpan                                            |
| Langkah 9 | Klik 📄 untuk cetakan KEW PA-9 (Untuk mendapat kelulusan) |

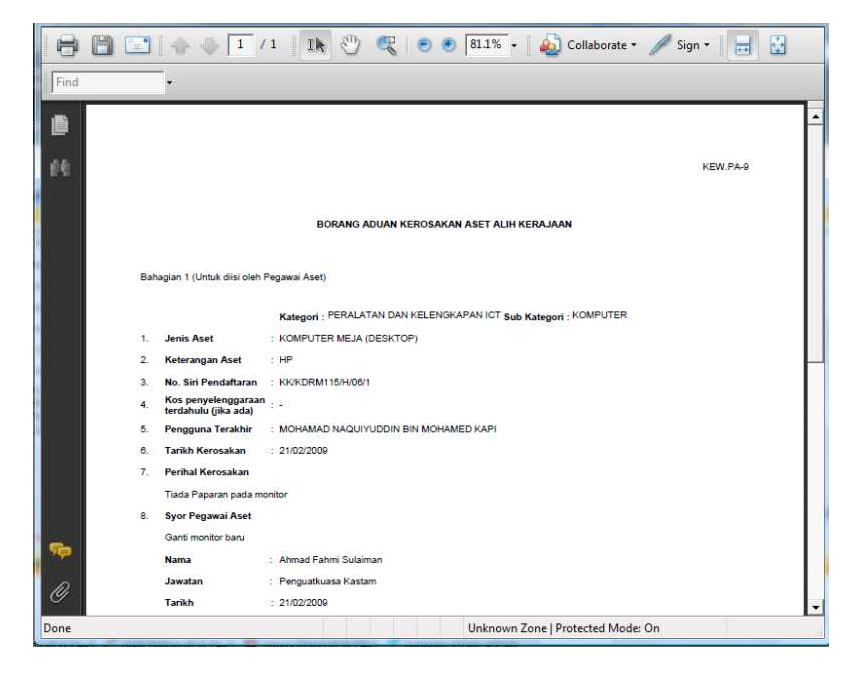

Paparan cetakan KEW.PA-9

Sekiranya kelulusan telah di buat, pegawai aset hendaklah mengemaskini Bahagian II (Kelulusan Ketua Jabatan) pada KEW.PA-9.

### Ulang langkah 1 hingga langkah 4

- Langkah 5 Klik 🧷 untuk mengemaskini Bahagian II (Kelulusan Ketua Jabatan)
- Langkah 6 Klik 🕺 untuk memilih nama pegawai pelulus
- Langkah 7 Tandakan Status Permohonan
- Langkah 8 Isikan maklumat pada ruangan catatan
- Langkah 9 Klik Kemaskini
- Langkah 10 Klik 📄 untuk cetakan KEW PA-9.

|           |                                          |                                                 |                           |                                             | Status Aset: Sedang Digunal |
|-----------|------------------------------------------|-------------------------------------------------|---------------------------|---------------------------------------------|-----------------------------|
| No. Siri  | Pendaftaran : KK/KDRM                    | 115/H/09/38                                     | Kod Nasional :            |                                             |                             |
| Kategor   | i : PERALATAN DAN KEL                    | ENGKAPAN ICT / Sub Kategori : KOMPUTER          | No. VOT :                 |                                             |                             |
| Jenis : I | COMPUTER RIBA (LAPTO                     | P)                                              | No. Pesanan Kerajaan      | : 112233                                    |                             |
| Jenama    | dan Model : HP                           |                                                 | Tarikh Dibeli/Diterima    | : 02-03-2009 / 02-03-2009                   |                             |
| Jenis d   | an No. Enjin : PRESARIO                  | CQ20                                            | Kos : RM 5,000.00 Jami    | nan : 1 thn - 02-03-2010                    |                             |
| No. Cas   | is/Siri Pembuat : 14141                  | 4                                               | Pembekal : KANNTRO!       | IICS SDN BHD                                |                             |
| No. Ken   | deraan :                                 |                                                 | No. Rujukan Fail :        |                                             |                             |
| opeenin   |                                          |                                                 |                           |                                             |                             |
| aftar KFV | V.PA-9                                   |                                                 |                           | Jumla                                       | h rekod KEW.PA-9 : 2        |
| aftar KEV | V.PA-9<br>Tarikh Kerosakan               | Perihal Kerosakan                               | Tarikh Syor               | Jumla<br>Syor Pegawai                       | h rekod KEW.PA-9 : 2        |
| aftar KEV | V.PA-9<br>Tarikh Kerosakan<br>02/03/2009 | Perihal Kerosakan<br>TIADA PAPARAN PADA MONITOR | Tarikh Syor<br>02/03/2009 | Jumia<br>Syor Pegawai<br>GANTI MONITOR BARU | h rekod KEW.PA-9 : 2        |

| Bahagian I (Untuk diisi oleh Pe             | gawai Aset)                                                          |
|---------------------------------------------|----------------------------------------------------------------------|
|                                             |                                                                      |
| I lonie Acot                                | Kategon : PERALATAN DAN KELENGKAPAN ICT SUB Kategon : KUMPUTER       |
| Keterannan Δset                             | - HP                                                                 |
| 3 No. Siri Pendaftaran                      | K/KDRM115/H/09/38                                                    |
| Kos penyelenggaraan<br>terdahulu (jika ada) | : RM 500.00                                                          |
| 5. Pengguna Terakhir                        | AHMAD FAHMI SULAIMAN<br>PEGAWAI ASET UAD                             |
| 5. Tarikh Kerosakan                         | : 03/09/2009                                                         |
| 7. Perihal Kerosakan                        | : KEYBOARD TIDAK BERFUNGSI                                           |
| 8. Syor Pegawai Aset                        | : GANTI KEYBOARD                                                     |
|                                             | ZUNA/BI BIN MAT ALI                                                  |
| 9. Pegawai Pelulus                          | PENGUASA KASTAM                                                      |
| Nama                                        | AHMAD FAHMI SULAIMAN                                                 |
| Jawatan                                     | PEGAWAI ASET UAD                                                     |
| Tarikh                                      | : 03/09/2009                                                         |
| Bahagian II (Keputusan Ketua                | Jabatan                                                              |
| Status Permohonan                           | 7 🖲 Djuluskan 🔘 Tidak Diuluskan                                      |
| Catatan                                     |                                                                      |
|                                             | KEMASKINI 9                                                          |
| * Nota: Jika "Diluluskan" ase               | et ini akan dimasukkan kedalam senarai aset yang perlu dicelenggara. |

5

#### 5. Selenggara Harta.

Segala rekod penyelenggaraan pemulihan akan direkodkan dan dikemaskini pada KEW.PA-14.

5.1. Proses penyelenggaraan pemulihan.

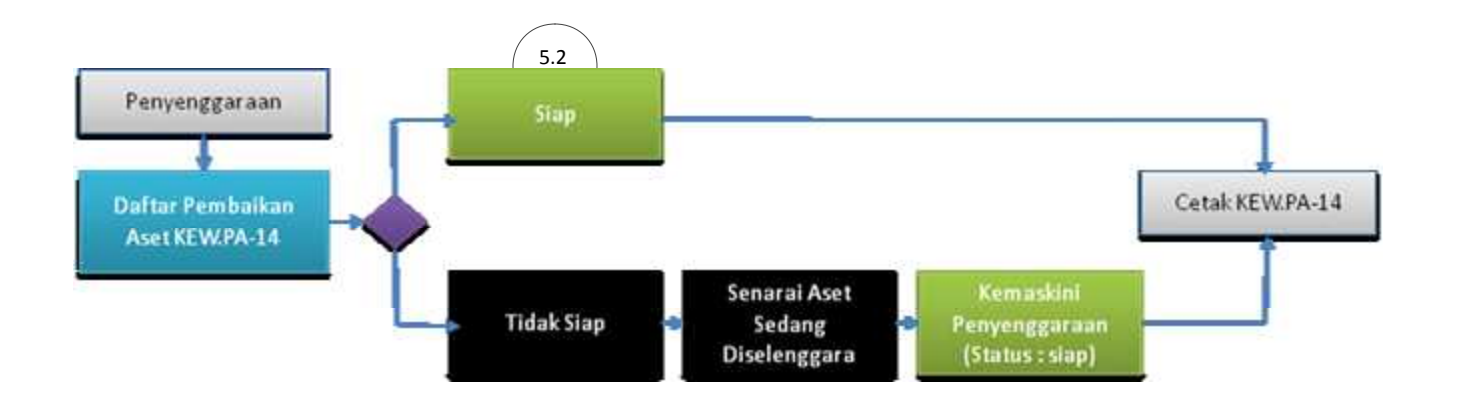

#### 5.2. Langkah penyelenggaraan. (Siap)

| lumat Harta Modal                             |   | Tai      | ikh Belian       |                          |                                           |
|-----------------------------------------------|---|----------|------------------|--------------------------|-------------------------------------------|
| Imbas Barkod                                  |   | E        | Tarikh (Dari)    | 31                       |                                           |
| No. Barkod                                    |   |          | Tarikh (Hingga)  | 31                       |                                           |
| No. Siri Pendaftaran                          |   |          |                  |                          |                                           |
| Kod Nasional                                  |   | Ma       | klumat Perolehan | Aset                     |                                           |
| No. Rujukan Fail                              |   |          | Perolehan        | 🗹 Dibeli 🗹 Sewa 🗹        | Sewa-beli 🗹 Hadiah 🗹 Pindahan 🗹 Lucut Hak |
| Kategori -                                    | • | <u> </u> | No. Pesanan      |                          |                                           |
| Sub Kategori -                                | • | ED.      | No. VOT          |                          |                                           |
| Jenis -                                       | - |          | Kos dari (RM)    |                          |                                           |
| Jenama                                        |   |          | Kos hingga (RM)  |                          |                                           |
| No. Casis/Siri                                |   | (E1)     | Status Harta     |                          |                                           |
| No. Pendattaran                               |   | Pe       | nempatan         |                          |                                           |
| (Bagi Kendersan)                              |   |          | Negeri           | 16 - Wilayah Persekutuar | Putrajaya 👻                               |
| lagian O Penempatan Pengguna O Kad            |   |          | Daerah           | 01 - Putrajaya           | •                                         |
| Regeri 16 - Wilayah Persekutuan Putrajaya 💌   |   |          | Cawangan         | 01 - Kementerian Kewan   | gan Malaysia 👻                            |
| Daerah 01 - Putrajaya 🔻                       |   | (PT) /   | Lokasi           | Bangunan      Kawas      | sn 💿 Semua                                |
| Cawangan 01 - Kementerian Kewangan Malaysia 💌 |   |          |                  | -                        | -                                         |
| Bahagian Kad -                                |   |          |                  |                          |                                           |

#### Paparan carian selenggara harta

- Langkah 1 Klik Modul Penyelenggaraan.
- Langkah 2 Klik Sub Modul Selenggara Harta dan buat carian Harta Modal berdasarkan kepada ruangan yang disediakan kemudian klik butang Cari.
- Langkah 3 Klik 📃 untuk memaparkan maklumat harta modal yang dipilih.

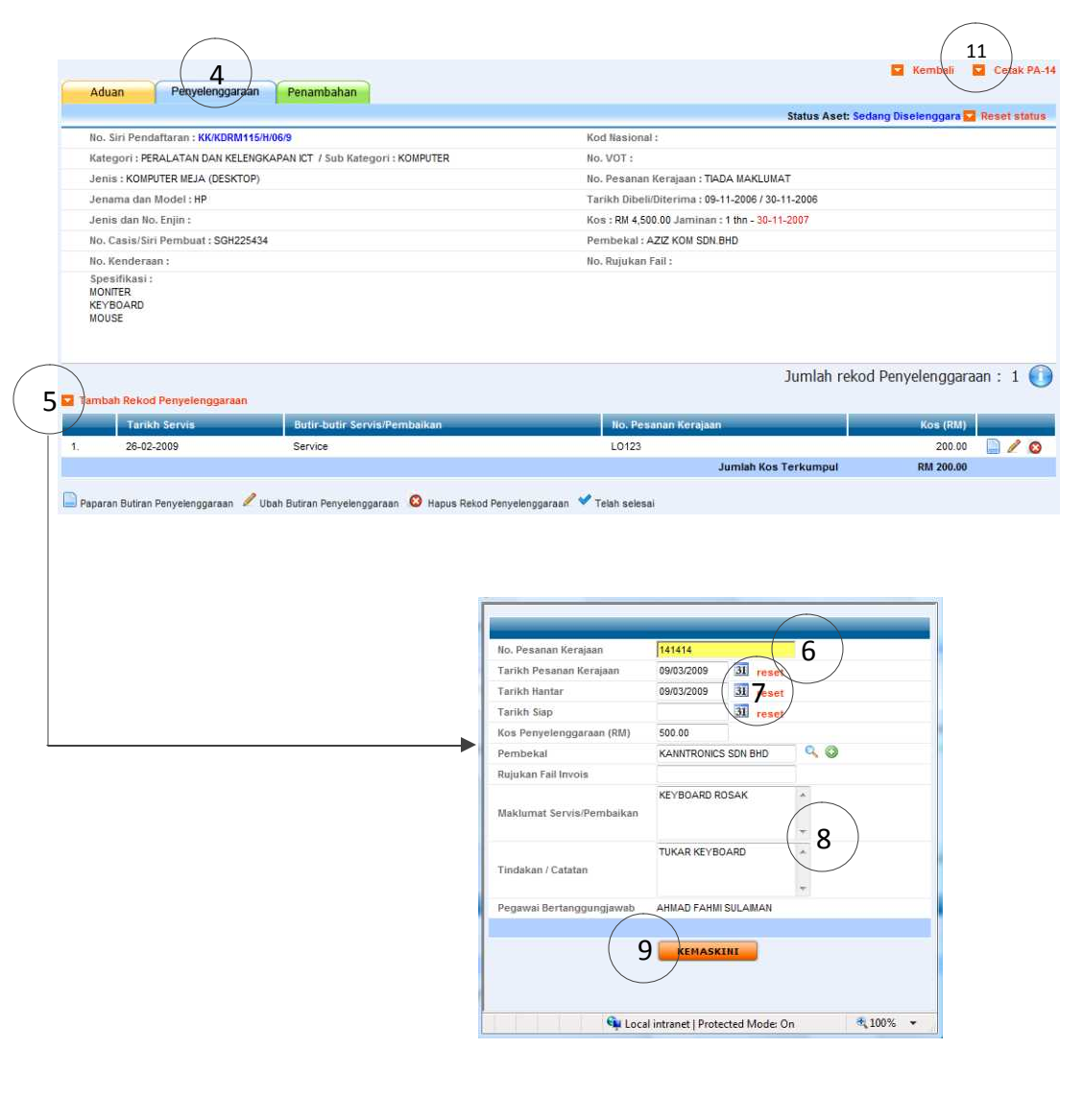

| Windows I | nternet Explorer                             |
|-----------|----------------------------------------------|
| <u>^</u>  | Rekod penyelenggaraan baru telah dimasukkan. |
|           | 10 ок                                        |
|           |                                              |

- Langkah 4 Klik Penyelenggaraan
- Langkah 5 Klik Tambah Rekod Penyelenggaraan
- Langkah 6 Klik III Calender untuk memilih tarikh pesanan, tarikh hantar dan tarikh siap.
- Langkah 7 Klik 🥰 Carian maklumat pembekal atau Klik 💿 untuk membuat tambahan maklumat pembekal sekiranya tiada maklumat pembekal yang telah didaftarkan
- Langkah 8 Isikan maklumat service/pembaikan dan tindakan/catatan

| Langkah 9 Klik 🛛 🖛 Kinasking untuk menyimpan rekod penyelenggaraan           |
|------------------------------------------------------------------------------|
| Langkah 10 Klik 🛛 📧 untuk pengesahan rekod penyelenggaraan baru telah        |
| direkodkan                                                                   |
| Langkah 11 Klik 🔽 Cetak PA-14 untuk mencetak rekod penyelenggaraan.          |
| Langkah 12 Klik 🚺 🔹 pilih no. Kad                                            |
| Langkah 13 Pilih Cetak baris (Bil.) hingga dan masukan bil baris dari hingga |
| ke bil yang ke berapa.                                                       |
| Langkah 14 Klik 🔽 papar memaparkan maklumat penyelenggaraan yang terkini     |
| untuk membuat cetakan                                                        |
| Langkah 15 Klik 📄 untuk cetakan maklumat penyelenggaraan yang terkini        |

sahaja pada KEW.PA-14

| . · Jett     | ak barisVB                                             | il.) hin                    | aga papar Reset                                                   |                                                                            | <ol> <li>Sila masukkan nombor baris bilangan (Bil.).</li> <li>Kik papar untuk ihat output sebelum membur<br/>3. Pastikan setting kertas pada pencetak adalat</li> </ol> | at cetakan.<br>h bersaiz A4.                                                      |                                         |   |
|--------------|--------------------------------------------------------|-----------------------------|-------------------------------------------------------------------|----------------------------------------------------------------------------|----------------------------------------------------------------------------------------------------|-----------------------------------------------------------------------------------|-----------------------------------------|---|
| 8)8          | E (                                                    | <b>p</b> • ( 🌼              | 🌼 🔟 / 1 🛛 🖍 🖑 🤻                                                   | 🔊 🕙 93.6% + 🛛 🥖 Sign                                                       | • 📑 🔂 Find •                                                                                                    |                                                                                   |                                         |   |
| 2<br>11<br>2 | Sub P                                                  | <b>Ategori</b> : PE         | IIIIIIIIIIIIIIIIIIIIIIIIIIIIIIIIIIIIII                            | DAFTAR PENYELER<br>(diisi ole                                              | IGGARAAN HARTA MODAL<br>h Pegawai Aset)<br>No. Siri Pendaftaran :                                                                                                    | KK/PMK10/H/08/1                                                                   | KEW.PA-1                                | 4 |
|              |                                                        |                             |                                                                   |                                                                            |                                                                                                    |                                                                                   |                                         |   |
|              | Jenis                                                  | : KC                        | OMPUTER RIBA (LAPTOP)                                             |                                                                            | Lokasi                                                                                                    | 160101/BGN/01/01/Stor Pu<br>Barang Peralatan Pejabat                              | 160Î                                    |   |
| L            | Jenis<br>Bil                                           | : KC<br>(a)<br>Tarikh       | DMPUTER RIBA (LAPTOP)<br>(b)<br>Butir-butir kerja                 | (c)<br>No. Kontrak∕Pesanan<br>Kerajaan dan Tarikh                          | Lokasi<br>(d)<br>Nama Syarikat/Jabatan<br>Yang Menyelenggara                                                                                                    | 160101/BGN/01/01/Stor Pu<br>Barang Peralatan Pejabat<br>(e)<br>Kos (RM)           | (f)<br>Nama dan<br>Tandatangan          |   |
| L            | Jenis<br>Bil                                           | (a)<br>Tarikh<br>04/11/2008 | MPUTER RIBA (LAPTOP)<br>(b)<br>Butir-butir kerja<br>MONITOR ROSAK | (c)<br>No. Kontrak/Pesanan<br>Kerajaan dan Tarikh<br>03/11/2008 - LO123332 | Lokasi :<br>(d)<br>Nama SyarikutJabatan<br>Yang Menyelenggara<br>KANNTRONICS SYSTEM SDN BHD                                                                             | 160101/BGN/01/01/Stor Pu<br>Barang Peralatan Pejabat<br>(e)<br>Kos (RM)<br>570.00 | (f)<br>Nama dan<br>Tandatangan<br>kann2 |   |
| L            | Jenis<br>Bil<br>1.<br>2.                               | (a)<br>Tarikh<br>04/11/2008 | MPUTER RIBA (LAPTOP)<br>(b)<br>Butir-butir kerja<br>MONITOR ROSAK | (c)<br>No. Kontrak/Pesanan<br>Kerajaan dan Tarikh<br>03/11/2008 - LO123332 | Lokasi<br>(d)<br>Nama Syarika/Jabatan<br>Yang Menyelenggara<br>KANNTRONICS SYSTEM SDN BHD                                                                               | 180101/BGN01/01/Stor PL<br>Barang Peralatan Pejabat<br>(e)<br>Kos (RM)<br>570.00  | (f)<br>Nama dan<br>Tandatangan<br>kann2 |   |
| l            | Jenis<br>Bil<br>1.<br>2.<br>3.                         | (a)<br>Tarikh<br>04/11/2008 | MPUTER RIBA (LAPTOP)<br>(b)<br>Buttr-butir kerja<br>MONITOR ROSAK | (c)<br>No. Kottrak/Pesanan<br>Kerajaan dan Tarikh<br>03/11/2008 - LO123332 | Lokasi :<br>(d)<br>Nama Syrakku/Jabatan<br>Yang Menyelenggara<br>KANNTRONICS SYSTEM SDN BHD                                                                             | 180101/BGN01/01/Stor PL<br>Barang Peralatan Pejabat<br>(e)<br>Kos (RM)<br>570.00  | (f)<br>Nama dan<br>Tandatangan<br>kann2 |   |
|              | Jenis<br>Bil<br>1,<br>2,<br>3,<br>4,                   | (a)<br>Tarikh<br>04/11/2008 | MPUTER RIBA (LAPTOP)<br>(b)<br>Buth-buth kerja<br>MONITOR ROSAK   | (c)<br>No. Kontra/Pesanan<br>Kerajaan dan Tarikh<br>03/11/2008 - LO123332  | Lokasi :<br>(4)<br>Nama Syariku/Jabatan<br>KANNTRONICS SYSTEM SDN BHD                                                                                                   | 180101/180N01101/Stor PL<br>Barang Peralatan Pejabat<br>(e)<br>Kos (RM)<br>570.00 | (1)<br>Nama dan<br>Tandatangan<br>kann2 |   |
| l            | Jenis<br>Bil<br>1.<br>2.<br>3.<br>4.<br>5.             | (a)<br>Tarikh<br>04/11/2008 | MPUTER RIBA (LAPTOP)<br>(b)<br>Buth-buth kerja<br>MONITOR ROSAK   | (c)<br>No. Kontra/Pesanan<br>Kerajan dan Tarikh<br>03/11/2008 - LO123332   | Lokasi :<br>(d)<br>Nama Syariku/Jabatan<br>KANNTRONICS SYSTEM SDN BHD                                                                                                   | 180101/180N01101/Stor PJ<br>Barang Peralatan Pejabat<br>(e)<br>Kos (RM)<br>570.00 | (f)<br>Nama dan<br>Tandatan<br>kann2    |   |
| l            | Jenis<br>Bil<br>1,<br>2,<br>3,<br>4,<br>5,<br>6,       | (a)<br>Tarikh<br>04/11/2008 | MPUTER RIBA (LAPTOP)<br>(b)<br>Butir-butir kerja<br>MONITOR ROSAK | (c)<br>No. Kontra/Pesanan<br>Kerajan dan Tarikh<br>03/11/2008 - LO123332   | Lokasi :<br>(4)<br>Nama Syariku/Jabatan<br>KANNTRONICS SYSTEM SDN BHD                                                                                                   | 180101/180N01/01/Stor Py<br>Barang Peralatan Pejabat<br>(cs (RM)<br>570.00        | (f)<br>Nama dan<br>Tandatangan<br>kann2 |   |
| Ø            | Jenis<br>Bil<br>1.<br>2.<br>3.<br>4.<br>5.<br>6.<br>7. | (a)<br>Tarikh<br>04/11/2008 | MPUTER RIBA (LAPTOP)<br>(b)<br>Buttr-buttr kerja<br>MONITOR ROSAK | (c)<br>No. KotrávPesanan<br>Kerajan dan Tarikh<br>03/11/2008 - LO123332    | Lokasi :<br>(d)<br>Nama Syariku/Jabatan<br>KANNTRONICS SYSTEM SDN BHD<br>                                                                                               | 180101/180N01/01/Stor Py<br>Barang Peralatan Pejabat<br>(cs (RM)<br>570.00        | (f)<br>Nama dan<br>Tandatangan<br>kann2 |   |

Paparan cetakan KEW.PA-14

#### 5.3. Langkah penyelenggaraan. (Sedang Diselenggara)

| lumat Harta Modal    |                                      | Tarikh Belian      |                                                             |
|----------------------|--------------------------------------|--------------------|-------------------------------------------------------------|
| Imbas Barkod         | ( <u>200</u> )                       | 📰 🛛 Tarikh (Dari)  | 31                                                          |
| No. Barkod           |                                      | Tarikh (Hingga)    | 31                                                          |
| No. Siri Pendaftaran |                                      |                    |                                                             |
| Kod Nasional         |                                      | Maklumat Perolehan | Aset                                                        |
| No. Rujukan Fail     |                                      | Perolehan          | 😢 Dibeli 🗹 Sewa 🗹 Sewa-beli 🗹 Hadiah 🗹 Pindahan 🗹 Lucut Hak |
| Kategori             | •                                    | No. Pesanan        |                                                             |
| Sub Kategori         |                                      | No. VOT            |                                                             |
| Jenis                | - · ·                                | Kos dari (RM)      |                                                             |
| Jenama               |                                      | Kos hingga (RM)    |                                                             |
| No. Casis/Siri       |                                      | Status Harta       |                                                             |
| No. Pendaftaran      |                                      | Penempatan         |                                                             |
| (Bagi Kenderaan)     |                                      | Negeri             | 16 - Wilayah Persekutuan Putrajaya 🔹                        |
| nagian O Penempatar  | n Pengguna 🔮 Kad                     | Daerah             | 01 - Putrajaya 👻                                            |
| Negeri               | 16 - Wilayah Persekutuan Putrajaya 🔹 | Cawangan           | 01 - Kementerian Kewangan Malaysia 👻                        |
| Daerah               | 01 - Putrajaya 🔻                     | Lokasi             | 🗿 Bangunan 💿 Kawasan 💿 Semua                                |
| Cawangan             | 01 - Kementerian Kewangan Malaysia 💌 |                    |                                                             |
| Dishamiran Mark      | -                                    |                    |                                                             |

Paparan carian selenggara harta

Langkah 1 Klik Modul Penyelenggaraan.

- Langkah 2 Klik Sub Modul Selenggara Harta dan buat carian Harta Modal berdasarkan kepada ruangan yang disediakan kemudian klik butang Cari.
- Langkah 3 Klik 📄 untuk memaparkan maklumat harta modal yang dipilih.
- Langkah 4 Klik Penyelenggaraan
- Langkah 5 Klik Tambah Rekod Penyelenggaraan
- Langkah 6 Klik III Calender untuk memilih tarikh pesanan dan tarikh hantar, tarikh siap dibiarkan kosong.
- Langkah 7 Klik Carian maklumat pembekal atau Klik tambahan maklumat pembekal sekiranya tiada maklumat pembekal yang telah didaftarkan
- Langkah 8 Isikan maklumat service/pembaikan dan tindakan/catatan
- Langkah 9 Klik untuk menyimpan rekod penyelenggaraan
- Langkah 10 Klik untuk pengesahan rekod penyelenggaraan baru telah direkodkan

|                                                                                                    |                                                                |                                                                                                    |                                                                                                    | Status Aset: Sed   | ang Diselenggara 🗖              |
|----------------------------------------------------------------------------------------------------|----------------------------------------------------------------|----------------------------------------------------------------------------------------------------|----------------------------------------------------------------------------------------------------|--------------------|---------------------------------|
| No. Siri Pendaftaran : KK/KDRM115/H/06/9                                                                                                    |                                                                | Kod Nasional                                                                                                    | 12                                                                                                    |                    | and a second state second       |
| Kategori : PERALATAN DAN KELENGKAPAN ICT /                                                                                                    | Sub Kategori : KOMPUTER                                        | No. VOT :                                                                                                    |                                                                                                    |                    |                                 |
| Jenis : KOMPUTER MEJA (DESKTOP)                                                                                                    |                                                                | No. Pesanan                                                                                                    | Kerajaan : TIADA                                                                                                    | MAKLUMAT           |                                 |
| Jenama dan Model : HP                                                                                                    |                                                                | Tarikh Dibeli                                                                                                    | Diterima : 09-11-2                                                                                                    | 2006 / 30-11-2006  |                                 |
| Jenis dan No. Enjin :                                                                                                    |                                                                | Kos : RM 4,50                                                                                                    | 0.00 Jaminan : 1 t                                                                                                    | thn - 30-11-2007   |                                 |
| No. Casis/Siri Pembuat : SGH225434                                                                                                    |                                                                | Pembekal : A                                                                                                    | ZIZ KOM SDN.BHD                                                                                                    | 2                  |                                 |
| No. Kenderaan :                                                                                                    |                                                                | No. Rujukan                                                                                                    | Fail :                                                                                                    |                    |                                 |
|                                                                                                    |                                                                |                                                                                                    |                                                                                                    | Jumlah rekoc       | l Penyelenggaraa                |
| ambah Rekod Penyelenggaraan                                                                                                    |                                                                |                                                                                                    |                                                                                                    |                    |                                 |
| ambah Rekod Penyelenggaraan<br>Tarikh Servis Butir-t                                                                                                | outir Servis/Pembaikan                                         | No. Pes                                                                                                    | anan Kerajaan                                                                                                    |                    | Kos (RM)                        |
| Tarikh Servis         Butler-1           28-02-2009         Service           Paparan Butiran Penyelenggaraan         Vubah Butiran Penyelenggaraan | butir Servis/Pembalkan<br>P<br>Tenyelenggaraan 🔇 Hapus Rekod I | No. Pes<br>L0123<br>Penyelenggaraan 💙 Telah selesa                                                                                                    | anan Kerajaan<br>Jun                                                                                                    | nlah Kos Terkumpul | Kos (RM)<br>200.00<br>RM 200.00 |
| Panbah Rekod Penyelenggaraan Tarikh Servis Butir-1 26-02-2009 Service Paparan Butiran Penyelenggaraan 🖋 Ubah Butiran P                              | outir Servis/Pembaikan                                         | No. Pes<br>LO123<br>Peryelenggaraan 💙 Telah selesa                                                                                                    | anan Kerajaan<br>Jun<br>i                                                                                                    | nlah Kos Terkumpul | Kos (RM)<br>200.00<br>RM 200.00 |
| Panbah Rekod Penyelenggaraan<br>Tarikh Servis Butir-1<br>26-02-2009 Service<br>Paparan Butiran Penyelenggaraan 🖋 Ubah Butiran P                     | outir Servis/Pembaikan                                         | No. Pes<br>LO123<br>Penyelenggaraan ♥ Telah selesa<br>No. Pesanan Kerajaan                                                                                                    | anan Kerajaan<br>Jun<br>i                                                                                                    | nlah Kos Terkumpul | Kos (RM)<br>200.00<br>RM 200.00 |
| Paparan Butiran Penyelenggaraan Service                                                                                                    | odtir Servis/Pembaikan                                         | No. Pesanan Kerajaan<br>Tarikh Pesanan Kerajaan                                                                                                    | anan Kerajaan<br>Jun<br>i<br>141414<br>09/03/2009                                                                                                    | nlah Kos Terkumpul | Kos (RM)<br>200.00<br>RM 200.00 |
| Paparan Butiran Penyelenggaraan<br>Tarikh Servis Butir-2<br>26-02-2009 Service<br>Paparan Butiran Penyelenggaraan V Ubah Butiran P                  | butir Servis/Pembaikan                                         | No. Pesanan Kerajaan<br>Tarikh Pesanan Kerajaan<br>Tarikh Pesanan Kerajaan                                                                                                    | anan Kerajaan<br>Jun<br>i<br>141414<br>09/03/2009<br>09/03/2009                                                                                                    | nlah Kos Terkumpul | Kos (RM)<br>200.00<br>RM 200.00 |
| Paparan Butiran Penyelenggaraan                                                                                                    | butir Servis/Pembaikan                                         | to: Pes<br>LO123<br>Penyelenggaraan ♥ Telah selesa<br>No. Pesanan Kerajaan<br>Tarikh Pesanan Kerajaan<br>Tarikh Hantar<br>Tarikh Siap                                                                        | anan Korajaan<br>Jun<br>i<br>141414<br>09/03/2009<br>09/03/2009                                                                                                    | niah Kos Terkumpul | Kos (RM)<br>200.00<br>RM 200.00 |
| Paparan Butiran Penyelenggaraan                                                                                                    | sutir Servis/Pembaikan                                         | to; Pes<br>LO123<br>Penyelenggaraan ✓ Telah selesa<br>No. Pesanan Kerajaan<br>Tarikh Pesanan Kerajaan<br>Tarikh Hantar<br>Tarikh Slap<br>Kos Penyelenggaraan (RM)                                            | anan Kerajaan<br>Jun<br>i<br>141414<br>09/03/2009<br>09/03/2009<br>09/03/2009<br>09/03/2009                                                                                                    | nlah Kos Terkumpul | Kos (RM)<br>200.00<br>RM 200.00 |
| Paparan Butiran Penyelenggaraan<br>Tarikh Servis Butir-1<br>26-02-2009 Service<br>Paparan Butiran Penyelenggaraan 🖋 Ubah Butiran P                  | sutir Servis/Pembaikan                                         | to; Pes<br>LO123<br>Penyelenggaraan ✓ Telah selesa<br>No, Pesanan Kerajaan<br>Tarikh Pesanan Kerajaan<br>Tarikh Siap<br>Kos Penyelenggaraan (RM)<br>Pembekal                                                 | anan Kerajaan<br>Jun<br>i<br>141414<br>09/03/2009<br>09/03/2009<br>09/03/2009<br>09/03/2009<br>09/03/2009<br>09/03/2009<br>09/03/2009<br>09/03/2009<br>09/03/2009                                                                                                    | nlah Kos Terkumpul | Kos (RM)<br>200.00<br>RM 200.00 |
| Paparan Butiran Penyelenggaraan                                                                                                    | outir Servis/Pembaikan                                         | No. Pesanan Kerajaan<br>Tarikh Pesanan Kerajaan<br>Tarikh Pesanan Kerajaan<br>Tarikh Stap<br>Koa Penyelenggaraan (RM)<br>Pembekal<br>Rujukan Tai Irrovis                                                     | anan Kerajaan<br>Jum<br>i<br>1<br>141414<br>09/03/2009<br>09/03/2009<br>(<br>500.00<br>KANNTRONICS S                                                                                                    | nlah Kos Terkumpul | Kos (RM)<br>200.00<br>RM 200.00 |
| Paparan Butiran Penyelenggaraan Service                                                                                                    | outir Servis/Pembaikan                                         | No. Pesanan Kerajaan<br>Tarikh Pesanan Kerajaan<br>Tarikh Pesanan Kerajaan<br>Tarikh Siap<br>Kos Penyelenggaraan (RM)<br>Pembekal<br>Rujukan Fall Invois<br>Maklumat Servisi/Pembaikan                       | anan Kerajaan<br>Jum<br>I<br>141414<br>09/03/2009<br>09/03/2009<br>09/03/2009<br>(<br>500.00<br>KANTRONCS 5<br>KEYBOARD ROS                                                                                                    | miah Kos Terkumpul | Kos (RM)<br>200.00<br>RM 200.00 |
| Paparan Butiran Penyelenggaraan Butir-t                                                                                                    | sutir Servis/Pembaikan                                         | No. Pesanan Kerajaan<br>Tarikh Pesanan Kerajaan<br>Tarikh Pesanan Kerajaan<br>Tarikh Siap<br>Kos Penyelenggaraan (RM)<br>Pembekal<br>Rujukan Fall Invois<br>Maklumat Servisi/Pembaikan<br>Tindakan / Catatan | anan Kerajaan<br>Jum<br>I<br>1903/2009<br>09/03/2009<br>09/03/2009<br>09/03/2009<br>(09/03/2009<br>09/03/2009<br>(09/03/2009<br>(09/03/2009<br>(09/03/2009<br>(09/03/2009)<br>(09/03/2009)<br>(09/03/200)<br>(09/03/200)<br>(09/03/20)<br>(09/03/20)<br>(09/ | miah Kos Terkumpul | Kos (RM)<br>200.00<br>RM 200.00 |

| Vindows | Internet Explorer                            |
|---------|----------------------------------------------|
|         | Rekod penyelenggaraan baru telah dimasukkan. |
|         | 10 ок                                        |
|         |                                              |

₹**100%** •

ucal intranet | Protected Mode: On

5.4. Penambahan, Penggantian dan Naiktaraf. (KEW.PA-2B) Merekod butir-butir penambahan, penggantian dan naiktaraf pada harta modal.

| aklumat Harta Modal |                                      | Tarikh Belian                                                         |
|---------------------|--------------------------------------|-----------------------------------------------------------------------|
| Imbas Barkod        |                                      | Tarikh (Dari)                                                         |
| No. Barkod          |                                      | Tarikh (Hingga) 31                                                    |
| No. Siri Pendaftara | n                                    |                                                                       |
| Kod Nasional        |                                      | Maklumat Perolehan Aset                                               |
| No. Rujukan Fail    |                                      | Perolohan 🗹 Dibeli 🗹 Sewa 🗹 Sewa-beli 🗹 Hadiah 🗹 Pindahan 🗹 Lucut Hak |
| Kategori            |                                      | No. Pesanan                                                           |
| Sub Kategori        | •                                    | No. VOT                                                               |
| Jenis               | - <b>*</b>                           | Kos dari (RM)                                                         |
| Jenama              |                                      | Kos hingga (RM)                                                       |
| No. Casis/Siri      |                                      | Status Harta -                                                        |
| No. Pendaftaran     |                                      | Penemipatan                                                           |
| (Bagi Kenderaan)    |                                      | Negeri 16 - Wilayah Persekutuan Putrajaya 👻                           |
| lanagian 😳 Penemp   | atan Pengguna 🔮 Kad                  | Doerah 01 - Putrajaya 👻                                               |
| Regen               | 16 - Wilayah Persekutuan Putrajaya 🔹 | Cawangan 01 - Kementerian Kewangan Malaysia 💌                         |
| Daerah              | 01 - Putrajaya 👻                     | Lokasi 💿 Bangunan 💿 Kawasan 💿 Semua                                   |
| Cawangan            | 01 - Kementerian Kewangan Malaysia 💌 |                                                                       |
| Bahagian Kad        | - *                                  |                                                                       |

Langkah penambahan, penggantian dan naiktaraf.

Paparan carian selenggara harta

- Langkah 1 Klik Modul Penyelenggaraan.
- Langkah 2 Klik Sub Modul Selenggara Harta dan buat carian Harta Modal berdasarkan kepada ruangan yang disediakan kemudian klik butang Cari
- Langkah 3 Klik 📃 untuk memaparkan maklumat harta modal yang dipilih

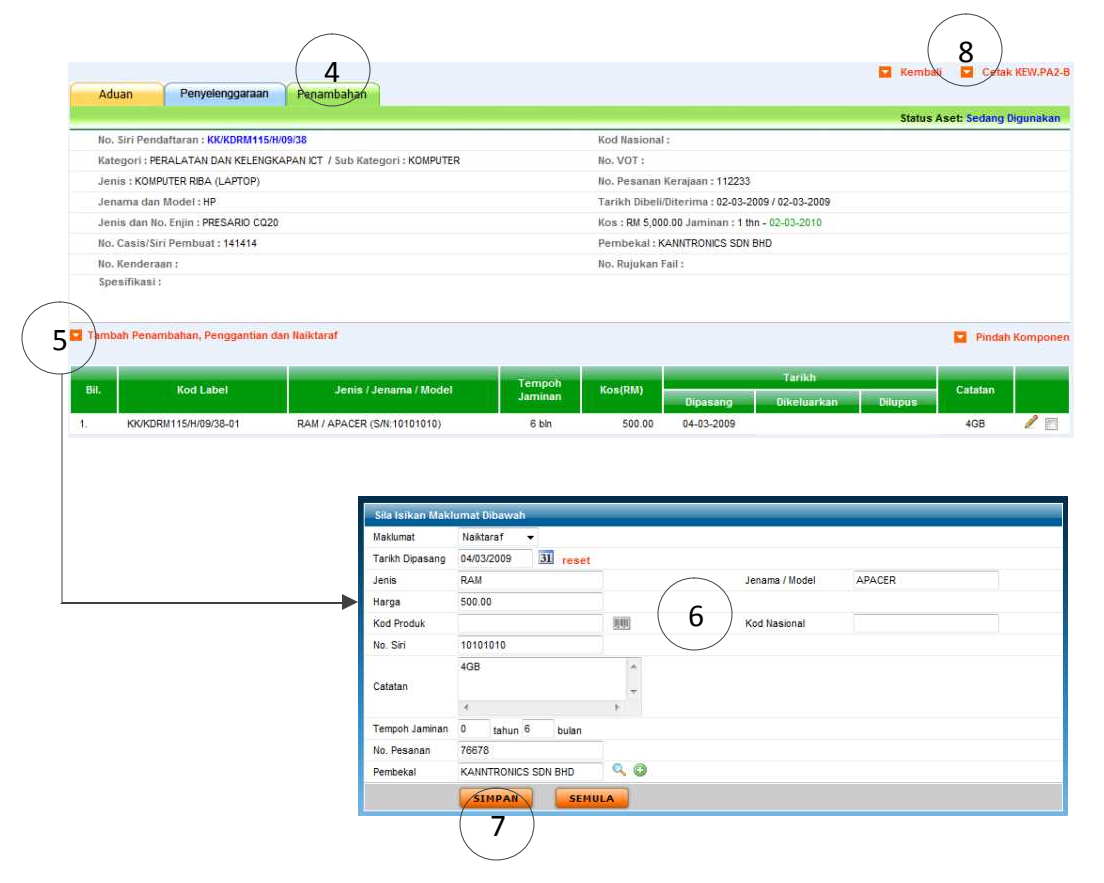

Langkah 4 Klik Penambahan.

- Langkah 5 Klik Tambah Penambahan, Penggantian dan Naiktaraf
- Langkah 6 Klik I Calender untuk memilih tarikh Penambahan, Penggantian dan Naiktaraf serta isikan maklumat yang berkaitan.
- Langkah 7 Klik **SIMPAN** untuk mengemaskini penambahan
- Langkah 8 Klik 🔽 Cetak KEW.PA2-B untuk cetakan

Langkah 9 Masukan baris (Bil) yang ke berapa .

Langkah 10 Klik butang Papar

Langkah 11 Klik 📕 untuk cetakan maklumat Penambahan, Penggantian dan Naiktaraf yang terkini sahaja pada KEW.PA-2B

| Penambeha<br>11<br>H H | n, Pe | ngganti    | an Dan Naiktar     | 9<br>af bakis (Bil.)<br>/ 1 |          | 10<br>papar      | <ul> <li>Reset</li> <li>8</li> <li>57%</li> </ul> | Cetak                  | 1. :<br>kot<br>2. !<br>Colla | Sila masi<br>ak.<br>Klik papa<br>borate | ukkan noi<br>ir untuk li<br>• | nbor baris atau nombor<br>nat output sebelum memb<br>Sign • 🛛 🖶 🔛 |
|------------------------|-------|------------|--------------------|-----------------------------|----------|------------------|---------------------------------------------------|------------------------|------------------------------|-----------------------------------------|-------------------------------|-------------------------------------------------------------------|
| Ð                      |       | No.        |                    |                             |          |                  |                                                   |                        |                              |                                         |                               |                                                                   |
| 64                     | 111   |            |                    |                             | BUTR-BU  | DAR<br>NR PENAMB | ftar harta modal<br>Ahan, penggantian D           | an naiktara            | F                            | 1                                       | ia Siri Penda                 | KEW.PA 2<br>bran : KKRORM115H0611 )                               |
|                        | 81.   | Tackh      | Kod Label          | Jenic / Jenama<br>/ Model   | Koc (RM) | Tempoh           | BAHAGIAN B<br>Appl / Pengantian                   |                        | Tarikh                       | 100000000                               | Catatan                       | Nation<br>Data Tanada basis                                       |
|                        | 1,    | 30-11-0002 | KOKORUN SEHIOSS-ON | Mauar<br>Del                | (C       | Recency          | Aces                                              | Dipacang<br>IF-02-2009 | 01keluarkan<br>18-02-2009    | Ollupus                                 |                               | Dagur Bahri Hasan                                                 |
| 6                      |       |            |                    |                             |          |                  |                                                   |                        |                              |                                         |                               |                                                                   |
|                        |       |            |                    |                             |          |                  |                                                   |                        |                              |                                         |                               |                                                                   |

Paparan cetakan KEW.PA2-B

Langkah pindahan komponen.

Perpindahan komponen dari harta modal ke harta modal yang lain.

Tarikh Belian Maklumat Harta Moda 31 Tarikh (Dari) Imbas Barkod Tarikh (Hingga 31 No. Barkod V No. Siri Pendaf Maklumat Perolehan Aset Kod Nasional 🗹 Dibeli 🗹 Sewa 🗹 Sewa-beli 🗹 Hadiah 🗹 Pindahan 🗭 Lucut Hak Perolehan No. Rujukan Fail III No. Pesanan Kategori 🔝 No. VOT Sub Kategori Kos dari (RM) Jenis Kos hingga (RM) Jenama Status Harta V No. Casis/Siri Penempatan No. Pendaftaran (Bagi Kenderaa) 16 - Wilayah Persekutuan Putrajaya Negeri Bahagian 🕥 Per C Kad Daerah 01 - Putrajaya -Negeri 16 - Wilayah Persekutuan Putrajaya Cawangan 01 - Kementerian Kewangan Malaysia 🝷 01 - Putrajaya Daerah -Lokasi 🕐 Bangunan 💿 Kawasan 💿 Ser Cawangan 01 - Kementerian Kewangan Malaysia 💌 Bahagian Kad Cari Cari

Langkah pindahan komponen adalah seperti berikut:

Paparan carian selenggara harta

Langkah 1 Klik Modul Penyelenggaraan.

Langkah 2 Klik Sub Modul Selenggara Harta dan buat carian Harta Modal berdasarkan kepada ruangan yang disediakan kemudian klik butang Cari

Langkah 3 Klik 📄 untuk memaparkan maklumat harta modal yang dipilih

Langkah 4 Klik Penambahan.

Langkah 5 Tandakan pada 🔲 untuk memilih komponen untuk dipindahkan Langkah 6 Klik Pindah Komponen.

|                                                                    | Y                                                           | 4                                                                                                    |                                |                                                |                                      |                                                                                                    |                                         |          |  |  |
|--------------------------------------------------------------------|-------------------------------------------------------------|----------------------------------------------------------------------------------------------------|--------------------------------|------------------------------------------------|--------------------------------------|----------------------------------------------------------------------------------------------------|-----------------------------------------|----------|--|--|
| Adu                                                                | an Penyelenggar                                             | aan Penambahan                                                                                               |                                |                                                |                                      |                                                                                                    | Status Aset: Sedang D                   | igunakan |  |  |
| No.                                                                | Siri Pendaftaran : KK/KDRM                                  | 1115/H/09/38                                                                                                 | Ko                             | d Nasional :                                   |                                      |                                                                                                    |                                         |          |  |  |
| Kategori : PERALATAN DAN KELENGKAPAN ICT / Sub Kategori : KOMPUTER |                                                             |                                                                                                    |                                | No. VOT :                                      |                                      |                                                                                                    |                                         |          |  |  |
| Jeni                                                               | s : KOMPUTER RIBA (LAPTO                                    | P)                                                                                                    | No                             | . Pesanan Ke                                   | rajaan : 112233                      |                                                                                                    |                                         |          |  |  |
| Jen                                                                | sma dan Model : HP                                          |                                                                                                    | Ta                             | rikh Dibeli/Dit                                | erima : 02-03-2                      | 2009 / 02-03-2009                                                                                                    |                                         |          |  |  |
| Jeni                                                               | s dan No. Enjin : PRESARIO                                  | CQ20                                                                                                    | Ко                             | Kos : RM 5,000.00 Jaminan : 1 thn - 02-03-2010 |                                      |                                                                                                    |                                         |          |  |  |
| No.                                                                | Casis/Siri Pembuat : 14141                                  | 4                                                                                                    | Pembekal : KANNTRONICS SDN BHD |                                                |                                      |                                                                                                    |                                         |          |  |  |
| No. I                                                              | Kenderaan :                                                 |                                                                                                    | No. Rujukan Fail :             |                                                |                                      |                                                                                                    |                                         |          |  |  |
| ambi                                                               | anikasi :<br>sh Penambahan, Penggan                         | tian dan Naiktaraf                                                                                           |                                |                                                |                                      | Tarikh                                                                                                    | 6<br>D Piridah                          | Kompone  |  |  |
|                                                                    |                                                             | 4                                                                                                    | Tempoh                         | in contract                                    |                                      | Tarikn                                                                                                    | Catatan                                 | 10       |  |  |
| ál.                                                                | Kod Label                                                   | Jenis / Jenama / Model                                                                                       | laminan                        | KOS(RM)                                        | 1000                                 | And the second second s | Commun                                  |          |  |  |
| il.                                                                | Kod Label                                                   | Jenis / Jenama / Model                                                                                       | Jaminan.                       | KOS(KM)                                        | Dipasang                             | Dikeluarkan Dilupus                                                                                                    |                                         |          |  |  |
| il.                                                                | Kod Label<br>KK/KDRM115/H/09/38-01                          | Jenis / Jenama / Model<br>RAM / APACER (S/N:10101010)                                                        | Jaminan<br>6 bin               | 500.00                                         | Dipasang<br>04-03-2009               | Dikeluarkan Dilupus<br>04-03-2009                                                                                                    | KK/KDRM115/H/09/38                      | 1        |  |  |
| L.                                                                 | Kod Label<br>KK/KDRM115/H/09/38-01<br>KK/KDRM115/H/09/38-02 | Jenis / Jenama / Model<br>RAM / APACER (S/N:10101010)<br>KEYBOARD / DELL (S/N:160101/H/001002002/09/0020_02) | 5 bin<br>1 thn                 | 500.00                                         | Dipasang<br>04-03-2009<br>09-03-2009 | Dikeluarkan Dilupus<br>04-03-2009<br>09-03-2009                                                                                                    | KK/KDRM115/H/09/38<br>KK/KDRM115/H/06/1 | 1        |  |  |

| Maklumat Carian                                             |                                                                      | Maklumat Lok       | asī                                            |                    |
|-------------------------------------------------------------|----------------------------------------------------------------------|--------------------|------------------------------------------------|--------------------|
| Pegawai Penempatan                                          |                                                                      | Negeri             | 16 - Wilayah Persekutuan Putrajaya 👻           |                    |
| Kod Harta Modal                                             |                                                                      | Daerah             | 01 - Putrajaya 👻                               |                    |
|                                                             |                                                                      | Cawangan           | 01 - Ibu Pejabat KDRM 👻                        |                    |
| Kategori -                                                  |                                                                      | Bahagian           |                                                | -                  |
| Sub Kategori                                                | 7                                                                    |                    |                                                |                    |
| Jenis                                                       |                                                                      | /                  |                                                |                    |
| No Casis/Siri                                               |                                                                      | Pengguna           | Reset                                          |                    |
| Lokasi 💿 Bangunan                                           | 🕐 Luar Bangunan 🔕 Semua                                              |                    |                                                |                    |
| B ari Halaman 1 - dari 9                                    | Kembali<br>Jumlah Rekod 90                                           |                    |                                                | 10                 |
| Kod Aset No. Siri                                           | Diskripsi                                                            | Jenama/Model       | Pengguna                                       | Lokasi             |
| KK/KDRM115/H/06/1                                           | KOMPUTER / KOMPUTER MEJA (DESKTOP)                                   | HP                 | MOHAMAD NAQUIYUDDIN BIN MOHAMED KAPI           | BILIK PEGAWAI 1    |
| KK/KDRM115/H/06/2                                           | KOMPUTER / KOMPUTER MEJA (DESKTOP)                                   | HP                 | ABD. RAZAK BIN ABD. RAHIM                      | BILIK PEGAWAI 2 (  |
| KK/KDRM115/H/06/3                                           | KOMPUTER / KOMPUTER MEJA (DESKTOP)                                   | HP                 | ABD. RAZAK BIN ABD. RAHMAN                     | BILIK PEGAWAI 3    |
| KK/KDRM115/H/06/4                                           | KOMPUTER / KOMPUTER MEJA (DESKTOP)                                   | HP                 | ABD. SHUKOR BIN JAMALUDIN                      | BILIK PEGAWAI      |
| KK/KDRM115/H/06/5 1                                         | KOMPUTER / KOMPUTER MEJA (DESKTOP)                                   | HP                 | ABD.MANAF & ABD GHANI                          | parking (Q         |
| KK/KDRM115/H/06/6                                           | KOMPUTER / KOMPUTER MEJA (DESKTOP)                                   | HP                 | ABDUL AZIZ BIN AB. RAHMAN                      | BILIK PEGAWANS     |
| KK/KDRM115/H/06/7                                           | KOMPUTER / KOMPUTER MEJA (DESKTOP)                                   | HP                 | ABDUL GHAFFAR BIN MOHAMAD                      | BILIK PEGAWAI 6    |
|                                                             | KOMPUTER / KOMPUTER MEJA (DESKTOP)                                   | HP                 | ABDUL GHANI BIN SARUJI                         | BILIK PEGAWAI 7    |
| KK/KDRM115/H/06/8                                           |                                                                      |                    |                                                |                    |
| KK/KDRM115/H/06/8<br>KK/KDRM115/H/06/9                      | KOMPUTER / KOMPUTER MEJA (DESKTOP)                                   | HP                 | ABUUL RAZAR DIN JAAFAR                         | BILIK PEGAWAI 1 (( |
| KK/KDRM115/H/06/8<br>KK/KDRM115/H/06/9<br>KK/KDRM115/H/08/1 | KOMPUTER / KOMPUTER MEJA (DESKTOP)<br>MESIN PEJABAT / MESIN FOTOSTAT | HP<br>TOSHIBA U922 | Abuut RAZAK Bin JAAFAR<br>Ahmad Fahmi Sulaiman | BILK STOR 1        |
| KKKDRM115/H/06/8<br>KKKDRM115/H/06/9<br>KKKKDRM115/H/08/1   | KOMPUTER / KOMPUTER MEJA (DESKTOP)<br>MESIN PEJABAT / MESIN FOTOSTAT | HP<br>TOSHIBA U922 | Abuut KAZAN Bin JAAFAR                         | BILK PEGAWAIT (    |

| Maklumat Pindahan             | Komponen Kepada      |                                 |              |        |                  |                    |          |
|-------------------------------|----------------------|---------------------------------|--------------|--------|------------------|--------------------|----------|
| No. Siri Pendaftaran          | KK/KDRM115/H/06/6    |                                 |              |        |                  |                    |          |
| Diskripsi Aset                | PERALATAN DAN KELE   | NGKAPAN ICT - KOMPUTER - KOMPUT | TER MEJA (DE | SKTOP) |                  |                    |          |
| Tarikh <mark>Perolehan</mark> | 09-11-2006           | $\bigcirc$                      |              |        | Nilai Per        | olehan RM 4,500.00 |          |
| Tarikh Dikeluarkan Dari       | pada Aset Induk Lama | 09/03/2009 31 11                |              |        | Diatas Se        | abab Tambahan - 12 |          |
| Tarikh Dipasang Kepad         | la Aset Induk Baru   | Q9/03/2009 31                   |              |        |                  |                    | /        |
|                               | ( 13 )               | PINDAH                          |              |        |                  | $\smile$           |          |
|                               |                      |                                 |              |        |                  |                    |          |
| Bil. No. Siri Pendi           | afran                | No. Siri                        | Jenis        | Jenama | Tarikh Perolehan | Tarikh Dipasang    | Harga RM |
| 1. KK/KDRM115/H               | 1/09/38-03           | 160101/H/001002002/09/0020-03   | MOUSE        | DELL   | 09/03/2009       | 09/03/2009         | 120.00   |

*Langkah* 7 Isikan maklumat berkaitan pada ruangan yang disediakan untuk membuat carian aset.

Langkah 8 Klik butang Cari

Langkah 9 Tandakan aset yang akan menerima komponen tersebut.

Langkah 10 Klik Pilih

Langkah 11 Klik I Calender untuk memilih tarikh dikeluarkan daripada aset induk lama dan tarikh dipasang kepada aset induk baru.

Langkah 12 Pilih sebab pindahan dilakukan (Tambahan, Naiktaraf atau Pengantian). Langkah 13 Klik Pindah

Langkah 14 Klik Cetak KEW.PA2-B

|      |                              |                                                     |         |                                                  |                |             | <b>2</b> 1 | 14<br>Sembali 🖬 Cetak KE | W.PA2-B |  |  |
|------|------------------------------|-----------------------------------------------------|---------|--------------------------------------------------|----------------|-------------|------------|--------------------------|---------|--|--|
| A    | duan Penyelenggi             | araan Penambahan                                    |         |                                                  |                |             | 1          | Status Aset: Sedang Digu | inakan  |  |  |
| No   | o. Siri Pendaftaran : KK/KDR | M115/H/09/38                                        | Ко      | d Nasional :                                     |                |             |            |                          |         |  |  |
| Ka   | stegori : PERALATAN DAN K    | ELENGKAPAN ICT / Sub Kategori : KOMPUTER            | No      | No. VOT :                                        |                |             |            |                          |         |  |  |
| Je   | enis : KOMPUTER RIBA (LAPT   | OP)                                                 | No.     | Pesanan Ker                                      | ajaan : 112233 |             |            |                          |         |  |  |
| Je   | enama dan Model : HP         |                                                     | Tai     | Tarikh Dibeli/Diterima : 02-03-2009 / 02-03-2009 |                |             |            |                          |         |  |  |
| Je   | enis dan No. Enjin : PRESAR  | 0 CQ20                                              | Ko      | Kos : RM 5,000.00 Jaminan : 1 thn - 02-03-2010   |                |             |            |                          |         |  |  |
| No   | o. Casis/Siri Pembuat : 141  | 114                                                 | Per     | Pembekal : KANNTRONICS SDN BHD                   |                |             |            |                          |         |  |  |
| No   | o, Kenderaan :               |                                                     | No.     | Rujukan Fail                                     | :              |             |            |                          |         |  |  |
| Sp   | pesifikasi :                 |                                                     |         |                                                  |                |             |            |                          |         |  |  |
| Tam  | ibah Penambahan, Pengga      | ntian dan Naiktaraf                                 |         |                                                  |                |             |            | Pindah Ko                | mponen  |  |  |
|      |                              |                                                     | Tempoh  | Mark (Date)                                      |                | Tarikh      |            |                          |         |  |  |
| Bill | Kod Label                    | Jenis / Jenama / Model                              | Jaminan | KOS(RM)                                          | Dipasang       | Dikeluarkan | Dilupus    | Calatan                  |         |  |  |
| 1.   | KK/KDRM115/H/09/38-01        | RAM / APACER (S/N:10101010)                         | 6 bin   | 500.00                                           | 04-03-2009     | 04-03-2009  |            | KK/KDRM115/H/09/38       | 1       |  |  |
| 2.   | KK/KDRM115/H/09/38-02        | KEYBOARD / DELL (S/N:160101/H/001002002/09/0020_02) | 1 thn   | -                                                | 09-03-2009     | 09-03-2009  |            | KK/KDRM115/H/06/1        |         |  |  |
| 3.   | KK/KDRM115/H/09/38-03        | MOUSE / DELL (S/N:160101/H/001002002/09/0020_03)    | 1 thn   | 120.00                                           | 09-03-2009     | 09-03-2009  |            | KK/KDRM115/H/06/6        | 1       |  |  |

Langkah 15 Pilih sebab pindahan dilakukan (Tambahan, Naiktaraf atau Pengantian). Langkah 16 Rekodkan baris (bil) ke berapa kemudian klik papar untuk paparan

Langkah 14 Klik 🖨 untuk cetakan KEW.PA2-B

|    |     | <u> </u>                | /1    Ik                  | C         |           |                                           | 7% -       |            | Colla  | borate • 🥖         | Sign 🔸 📑                       |
|----|-----|-------------------------|---------------------------|-----------|-----------|-------------------------------------------|------------|------------|--------|--------------------|--------------------------------|
|    |     |                         |                           |           |           |                                           |            |            |        |                    |                                |
|    |     |                         |                           |           |           |                                           |            |            |        |                    | NEW.PA 2                       |
|    |     |                         |                           |           | DAF       | TAR HARTS MODA                            | c          |            |        | ( No. Sin Pend     | aftaran : KK/KDRM115/HI09/38 ( |
|    |     |                         |                           | BUTIR-BUT | TR PENAMB | AHAN, PENGGANTI                           | AN DAN NAI | KTARAF     |        |                    |                                |
| 3  | 54. | Kod Label               | Jetis / Jename<br>/ Model | Kee (RM)  | Tempoh    | BAHAGIAN B<br>Acal / Tambun<br>Nastaraf / |            | Tarikn     |        | Catatan            | Nama<br>Dan Taodistangan       |
|    | 1   | KKACDEM115/609/38-01    | E.AM<br>APACER            | 300.00    | rible     | Naktural                                  | 04-03-3009 | 04-03-2009 | UNUDUR | KK/KDRM115/H/00/38 | ARMAD FARME SULAIMAN           |
|    | 2   | KK/KDRM11/MR89/38-02    | KEYBOARD<br>DELL          |           | 1 the     | Asal                                      | 99-03-2009 | 09405-2309 |        | KKCKDRM115/H/06/1  | SAPULBARIU ROV RASAN           |
|    | 3   | 83C/RCDB101157609/08-03 | MOUIIE<br>DELL            | 120.00    | 1 dan     | Aul                                       | 05-03-3009 | 09-63-2009 |        | KK/KDB/M115/H06/6  | ARMAD FARME SULAIMAN           |
|    |     |                         |                           |           |           |                                           |            |            |        |                    |                                |
|    | _   |                         |                           |           |           |                                           |            |            |        |                    |                                |
| 3  | _   |                         | -                         |           |           |                                           |            |            |        |                    |                                |
|    | _   |                         |                           |           |           |                                           |            |            |        |                    |                                |
|    | -   |                         | 11                        |           |           |                                           |            |            |        |                    |                                |
|    |     |                         |                           |           | _         |                                           |            |            |        |                    |                                |
| 12 |     |                         | 11                        |           |           |                                           |            |            |        | <u>.</u>           |                                |
|    |     |                         |                           |           |           |                                           |            |            |        |                    |                                |

Paparan cetakan KEW.PA2-B

6. Sedang diselenggara.

Senarai ini adalah daripada penyelenggaraan yang berstatus sedang diselenggara (*Pekara 5.3*). Pemantauan kepada aset yang sedang diselenggara oleh pembekal yang diberi tanggungjawab dapat dilaksanakan sehingga proses penyelenggaraan selesai.

6.1. Langkah cetakan senarai harta modal sedang diselenggara oleh anda.

| alama | in 1 👻 dari 1        |                                                                    |               | ( <mark>3</mark> | Cetak Senar |
|-------|----------------------|--------------------------------------------------------------------|---------------|------------------|-------------|
|       | No. Sırı Pendaftaran | Maklumat Aset                                                      | Tarikh Hantar | Hari             | Kos (RM     |
| 1.    | KK/KDRM115/H/06/9    | PERALATAN DAN KELENGKAPAN ICT / KOMPUTER / KOMPUTER MEJA (DESKTOP) | 16-Feb-2009   | 7 hari           | 0.0         |
| 2     | KK/KDRM115/H/09/2    | PERALATAN DAN KELENGKAPAN ICT / KOMPUTER / KOMPUTER RIBA (LAPTOP)  | 17-Feb-2009   | 6 hari           | 0.0         |
|       |                      |                                                                    |               | Jumlah           | 0.00        |

| Langkah 1 | Klik Modul Penyelenggaraan.                                |
|-----------|------------------------------------------------------------|
| Langkah 2 | Klik Sub Modul Sedang Diselenggara                         |
| Langkah 3 | Klik Cetak Senarai untuk mencetak senarai harta modal yang |
|           | diselenggara oleh anda.                                    |
| Langkah 4 | Klik 🗎 untuk membuat cetakan pada senarai tersebut.        |

| Katem transp Manyska<br>Servara Harta Mada Dar Inventer Yang Sebang Diseenggara<br>Oleh Ahmad Patrim Guatanan |                                    |      |                    |                     |                       |           |  |
|----------------------------------------------------------------------------------------------------|------------------------------------|------|--------------------|---------------------|-----------------------|-----------|--|
|                                                                                                    | Kod Harts Midai Salidi<br>Hartar   | Hart | Haltonat Kennalian | Pendedal            | Peganai               | Nas (F2M) |  |
| 3                                                                                                    | 100121310010020010000006 10022200  | a 7  | SERVICE KOMPLITER  | NHHITRONCS SDIL SHD | Annat Dates Subman    | 0.00      |  |
| 1                                                                                                    | 10012-010010020020000000 (7022-200 |      | IPGRADE            |                     | Annat Televi Sulaimen | 0.00      |  |
|                                                                                                    | 1 N.A.                             |      |                    | 3877                | fates.                | RM 1.00   |  |
|                                                                                                    |                                    |      |                    |                     |                       |           |  |

6.2. Langkah mengemaskini maklumat harta modal sedang diselenggara oleh anda

| No. Siri Pendaftaran | Maklumat Aset                                                     | Tarikh Hantar | Han    | Kos (RM |
|----------------------|-------------------------------------------------------------------|---------------|--------|---------|
| KK/KDRM115/H/09/38   | PERALATAN DAN KELENGKAPAN ICT / KOMPUTER / KOMPUTER RIBA (LAPTOP) | 09-03-2009    | 1 hari | 500.0   |
|                      |                                                                   |               | Jumlah | 500.00  |

- Langkah 1 Klik Modul Penyelenggaraan. Langkah 2 Klik Sub Modul Sedang Diselenggara
- Langkah 3 Klik pada No. Siri Pendaftaran untuk memaparkan maklumat aset.

Langkah 4 Klik 🖉 untuk mengemaskini maklumat penyelenggaraan.

| Aduan Penyelengga                                              | raam Penambanan                         |                                                  |                        |  |  |  |
|----------------------------------------------------------------|-----------------------------------------|--------------------------------------------------|------------------------|--|--|--|
|                                                                |                                         | Status Aset: Sedang Diseleng                     | jgara 🔛 Reset s        |  |  |  |
| No. Siri Pendaftaran : KK/KDRI                                 | W115/H/06/9                             | Kod Nasional :                                   |                        |  |  |  |
| Kategori : PERALATAN DAN KE                                    | LENGKAPAN ICT / Sub Kategori : KOMPUTER | No. VOT :                                        |                        |  |  |  |
| lenis : KOMPUTER MEJA (DESK                                    | TOP)                                    | No. Pesanan Kerajaan : TIADA MAKLUMAT            |                        |  |  |  |
| lenama dan Model : HP                                          |                                         | Tarikh Dibeli/Diterima : 09-11-2006 / 30-11-2006 |                        |  |  |  |
| Jenis dan No. Enjin :                                          |                                         | Kos : RM 4,500.00 Jaminan : 1 thn - 30-11-2007   |                        |  |  |  |
| Io. Casis/Siri Pembuat : SGH                                   | 225434                                  | Pembekal : AZIZ KOM SDN.BHD                      |                        |  |  |  |
| lo. Kenderaan :                                                |                                         | No. Rujukan Fail :                               |                        |  |  |  |
| Spesifikasi :<br>MONITER                                       |                                         |                                                  |                        |  |  |  |
| KEYBOARD<br>MOUSE                                              |                                         |                                                  |                        |  |  |  |
| KYBOARD<br>JOUSE<br>mbah Rekod Penyelenggara                   | an .                                    | Jumlah rekod Penyeler                            | nggaraan : 1           |  |  |  |
| KEYBOARD<br>AOUSE<br>mbah Rekod Penyelenggara<br>Tarikh Servis | an<br>Butir-butir Servis/Pembaikan      | Jumlah rekod Penyeler<br>Ko. Pesanan Kerajaan Ko | nggaraan : 1<br>s (RM) |  |  |  |

📄 Paparan Butiran Penyelenggaraan 🥒 Ubah Butiran Penyelenggaraan 🔞 Hapus Rekod Penyelenggaraan 💅 Telah selesal

| Windows In | nternet Explorer                             |
|------------|----------------------------------------------|
| 4          | Rekod penyelenggaraan baru telah dimasukkan. |
|            | 9 ок                                         |

| io. Pesanan Kerajaan      | 141414     |           |  |
|---------------------------|------------|-----------|--|
| Farikh Pesanan Kerajaan   | 09/03/2009 | 31 reset  |  |
| Farikh Hantar             | 09/03/2009 | 31 reset  |  |
| Farikh Siap               |            | 31 met    |  |
| (os Penyelenggaraan (RM)  | 500.00     |           |  |
| Pembekal                  | KANNTRONIC | S SON BHD |  |
| Rujukan Fail Invois       |            | (6)       |  |
| Vaklumat Servis/Pembaikan | KEYBOARD F | IOSAK     |  |
| Findakan / Catatan        | TUKAR KEYB | OARD 7    |  |
| Pegawai Bertanggungjawab  | AHMAD FAHN | ISULAMAN  |  |
| 8                         | KEMASK     | INI       |  |
|                           |            |           |  |

|   | Langkah 5              | Klik 🗓 Calender untuk memilih tarikh siap                         |
|---|------------------------|-------------------------------------------------------------------|
|   | Langkah 6              | Klik 🔍 Carian maklumat pembekal atau Klik 💷 untuk membuat         |
|   |                        | tambahan maklumat pembekal sekiranya tiada maklumat pembekal      |
|   |                        | yang telah didaftarkan                                            |
|   | Langkah 7              | Isikan maklumat untuk ruangan maklumat service/pembaikan dan      |
|   |                        | tindakan/catatan                                                  |
|   | Langkah 8              | Klik 🛛 🖛 🚛 Klik menyimpan rekod penyelenggaraan                   |
|   | Langkah 9              | Klik 🛛 📧 untuk pengesahan rekod penyelenggaraan telah             |
|   |                        | direkodkan                                                        |
|   | Langkah 10             | Klik 🔽 Cetak PA-14 untuk mencetak rekod penyelenggaraan.          |
|   | Langkah 11             | Klik 🚺 🔻 pilih no. Kad                                            |
|   | Langkah 12             | Pilih Cetak baris (Bil.) hingga dan masukan bil baris dari hingga |
|   |                        | ke bil yang ke berapa.                                            |
|   | Langkah 13             | Klik 🔽 papar memaparkan maklumat penyelenggaraan yang terkini     |
|   |                        | untuk membuat cetakan                                             |
|   | Langkah 14             | Klik 📄 untuk cetakan maklumat penyelenggaraan yang terkini        |
|   | -                      | sahaja pada KEW.PA-14                                             |
|   |                        |                                                                   |
| 1 |                        |                                                                   |
|   | Cetak barie (Bit.) hin | na Ponar/ Reset                                                   |

| . • Cen      | tak baris (E                                  | sit.) hin                   | 99a 🔽 papar 🖾 Reset                                         |                                                                                                    | <ol> <li>Sila masukkan nombor baris bilangan (Bil.).</li> <li>Kik papar untuk ihat output sebelum membur<br/>3. Pastikan setting kertas pada pencetak adalat</li> </ol> | at cetakan.<br>h bersaiz A4. |                                         |    |
|--------------|-----------------------------------------------|-----------------------------|-------------------------------------------------------------|----------------------------------------------------------------------------------------------------|----------------------------------------------------------------------------------------------------|------------------------------|-----------------------------------------|----|
| 8            |                                               | <b>₽</b> • [∳               | 🗅 🚺 / 1 🛛 🖍 🖑 🤻                                             | 😁 🖲 93.6% 🔸 📝 Sign                                                                                           | • 📑 🔂 Find •                                                                                                    |                              |                                         |    |
| 2<br>11<br>2 | 111                                           |                             |                                                             | DAFTAR PENYELEN<br>(disis ole                                                                                | IGGARAAN HARTA MODAL<br>h Pegawai Aset)                                                                                                    |                              | KEW.PA-                                 | 14 |
|              | Sub<br>Jenis                                  | Kategori:PE<br>s :KC        | ERALATAN DAN KELENGKAPAN ICT / KON<br>OMPUTER RIBA (LAPTOP) | /KOMPUTER No. Siri Pendafaran : KX/PMK10H/08/1<br>1.0001/06/NV101/108/1<br>Lokasi :Barrang Peralatan Pejabat |                                                                                                    |                              |                                         |    |
|              |                                               |                             |                                                             |                                                                                                    |                                                                                                    |                              |                                         |    |
|              | Bil                                           | (a)<br>Tarikh               | (b)<br>Butir-butir kerja                                    | (c)<br>No. Kontrak/Pesanan<br>Kerajaan dan Tarikh                                                            | (d)<br>Nama Syarikat/Jabatan<br>Yang Menyelenggara                                                                                                    | (e)<br>Kos (RM)              | (f)<br>Nama dan<br>Tandatangan          |    |
|              | Bil<br>1,                                     | (a)<br>Tarikh<br>04/11/2008 | (b)<br>Butir-butir kerja<br>MONITOR ROSAK                   | (c)<br>No. Kontrak/Pesanan<br>Kerajaan dan Tarikh<br>03/11/2008 - LO123332                                   | (d)<br>Nama Syarikat/Jabatan<br>Yang Menyelenggara<br>KANNTRONICS SYSTEM SDN BHD                                                                                        | (e)<br>Kos (RM)<br>570.00    | (f)<br>Nama dan<br>Tandatangan<br>kann2 |    |
|              | Bil<br>1.<br>2.                               | (a)<br>Tarikh<br>04/11/2008 | (b)<br>Butir-butir kerja<br>MONITOR ROSAK                   | (c)<br>No. Kontrak/Pesanan<br>Kerajaan dan Tarikh<br>03/11/2008 - LO123332                                   | (d)<br>Nama Syarikat/Jabatan<br>Yang Menyelenggara<br>KANNTRONICS SYSTEM SDN BHD                                                                                        | (e)<br>Kos (RM)<br>570.00    | (f)<br>Nama dan<br>Tandatangan<br>kann2 |    |
|              | Bil<br>1.<br>2.<br>3.                         | (a)<br>Tarikh<br>04/11/2008 | (b)<br>Butir-butir kerja<br>MONITOR ROSAK                   | (c)<br>No. Kontrak/Pesanan<br>Kerajaan dan Tarikh<br>03/11/2008 - LO123332                                   | (d)<br>Nama Syaraku/Jabatan<br>Yang Menyetenggara<br>KANNTRONICS SYSTEM SDN BHD                                                                                         | (e)<br>Kos (RM)<br>570.00    | (f)<br>Nama dan<br>Tandatangan<br>kann2 |    |
|              | Bil<br>1.<br>2.<br>3.<br>4.                   | (a)<br>Tarikh<br>04/11/2008 | (b)<br>Butir-butir kerja<br>MONITOR ROSAK                   | (c)<br>No. Kontrak/Pesanan<br>Kerajaan dan Tarikh<br>03/11/2008 - LO123332                                   | (d)<br>Nama Syankat Jabatan<br>Yang Menyelenggara<br>KANNTRONICS SYSTEM SDN BHD                                                                                         | (e)<br>Kos (RM)<br>570.00    | (f)<br>Nama dan<br>Tandatangan<br>kann2 |    |
|              | Bil<br>1.<br>2.<br>3.<br>4.<br>5.             | (a)<br>Tarikh<br>04/11/2008 | (b)<br>Butir-butir kerja<br>MONITOR ROSAK                   | (c)<br>No. Kotrak/Pesanan<br>Kerajaan dan Tarikh<br>03/11/2008 - LO123332                                    | (d)<br>Nama Syankat/Jabatan<br>Yang Menyelenggara<br>KANNTRONICS SYSTEM SDN BHD                                                                                         | (e)<br>Kos (RM)<br>570.00    | (f)<br>Nama dan<br>Tandatangan<br>Kann2 |    |
|              | Bil<br>1.<br>2.<br>3.<br>4.<br>5.<br>6.       | (a)<br>Tarikh<br>04/11/2008 | (b)<br>Butir-butir kerja<br>MONITOR ROSAK                   | (c)<br>No. Kotrak/Pesanan<br>Kerajaan dan Tarikh<br>03/11/2008 - LO123332                                    | (d)<br>Nama Syankat/Jabatan<br>Yang Menyelenggara<br>KANNTRONICS SYSTEM SDN BHD                                                                                         | (e)<br>Kos (RM)<br>570.00    | (f)<br>Nama dan<br>Tandatangan<br>Kann2 |    |
| Ø            | Bil<br>1.<br>2.<br>3.<br>4.<br>5.<br>6.<br>7. | (a)<br>Tarikh<br>04/11/2008 | (b)<br>Butir-butir kerja<br>MONITOR ROSAK                   | (c)<br>No. Kotrak/Pesanan<br>Kerajaan dan Tarikh<br>03/11/2008 - LO123332                                    | (d)<br>Nama SyankavJabatan<br>Yaa Namyelenggara<br>KANNTRONICS SYSTEM SDN BHD                                                                                           | (c)<br>Kos (RM)<br>570.00    | (f)<br>Nama dan<br>Tandatangan<br>Kann2 |    |

Paparan cetakan KEW.PA-14

- 7. KEW PA-13 (Senarai Aset Alih Kerajaan Yang Memerlukan Penyelengaraan) Senarai ini berdasarkan kepada cawangan.
  - 7.1. Langkah cetak KEW PA-13.

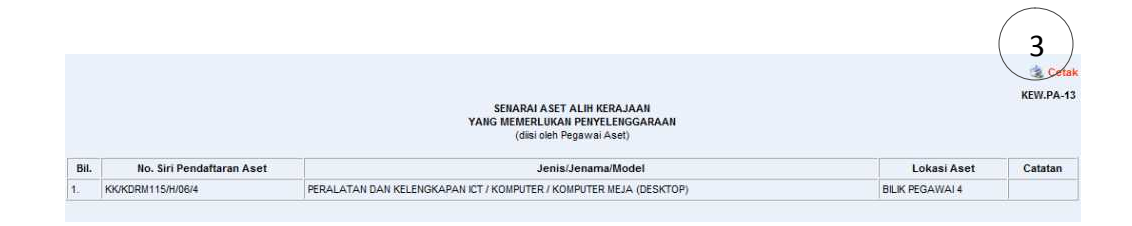

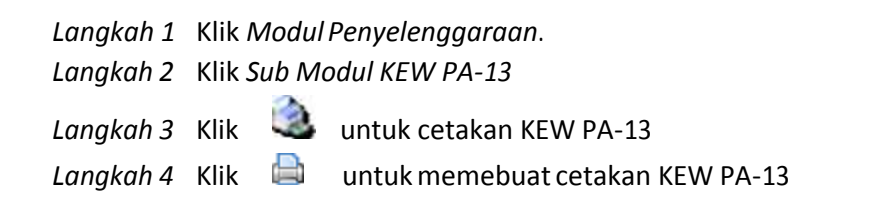

|   |      |                           | SENARAI ASET ALIH KERAJAAN<br>YANG MEMERLUKAN PENYELENGGARAAN<br>(disi oleh Pegawai Aset) |                 | KEW.PA-13 |
|---|------|---------------------------|-------------------------------------------------------------------------------------------|-----------------|-----------|
|   | BII. | No. Siri Pendaftaran Aset | JenialJenama/Model                                                                        | Lokasi Aset     | Catatan   |
| 1 | 1.   | KK/KDRM115/H/06/4         | PERALATAN DAN KELENGKAPAN ICT / KOMPUTER / KOMPUTER MEJA (DESKTOP)                        | BILIK PEGAWAI 4 |           |
|   |      |                           |                                                                                           |                 |           |
| - | _    |                           |                                                                                           |                 |           |
| 3 | -    |                           |                                                                                           |                 |           |
| - | -    |                           |                                                                                           |                 |           |
| ľ |      |                           |                                                                                           |                 |           |
|   |      |                           |                                                                                           |                 |           |
|   | _    |                           |                                                                                           | _               |           |
|   | _    |                           |                                                                                           | _               |           |
|   | -    |                           |                                                                                           |                 |           |

Paparan cetakan KEW.PA-13

#### 8. Senarai Aduan

8.1. Langkah cetakan senarai KEW PA-9.

| 1 | Tarikh Rosak | No. Siri Pendaftaran | Perihai                    | Tarikh Syor | Syor                 |   |
|---|--------------|----------------------|----------------------------|-------------|----------------------|---|
|   | 12/11/2008   | KK/KDRM115/H/06/4    | HARD DISK ROSAK            | 12/11/2008  | TUKAR HARD DISK BARU | ( |
|   | 21/02/2009   | KK/KDRM115/H/06/1    | Tiada Paparan pada monitor | 21/02/2009  | Ganti monitor baru   | ( |
|   | 21/02/2009   | KK/KDRM115//04/2     | Kaki Meja Patah            | 21/02/2009  | Ganti Baru           |   |

- Langkah 1 Klik Modul Penyelenggaraan.
- Langkah 2 Klik Sub Modul KEW PA-9
- Langkah 3 Klik 📄 untuk paparan maklumat KEW PA-9
- Langkah 4 Klik 📕 untuk cetakan KEW PA-9

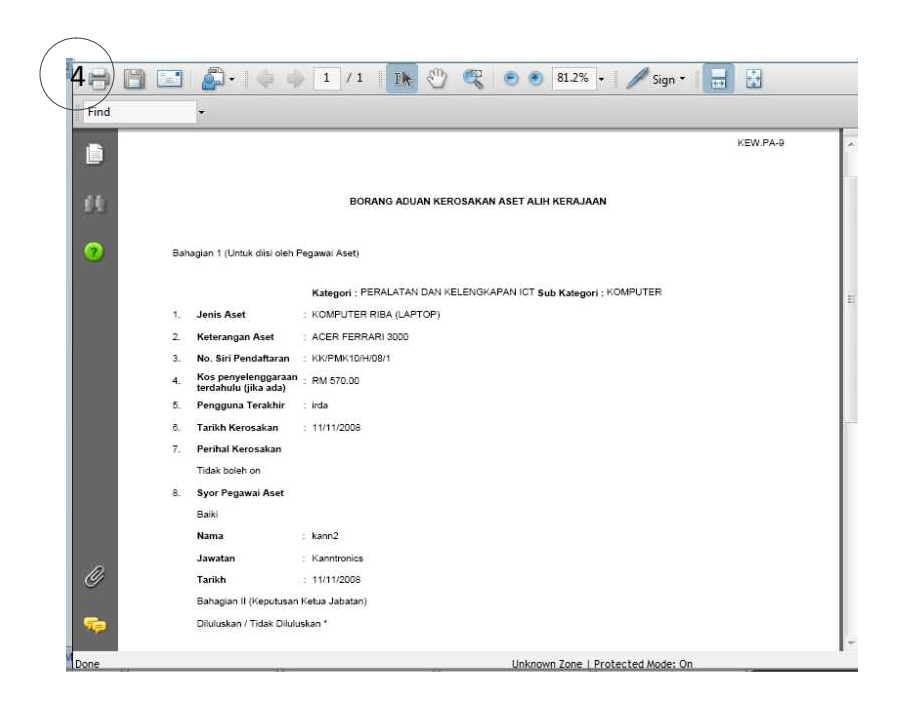

Paparan cetakan KEW.PA-9

#### 9. Senarai Kelulusan

Adalah senarai aduan yang menunggu kelulusan aduan kerosakan oleh pegawai pelulus.

9.1. Langkah kemaskini senarai kelulusan aduan.

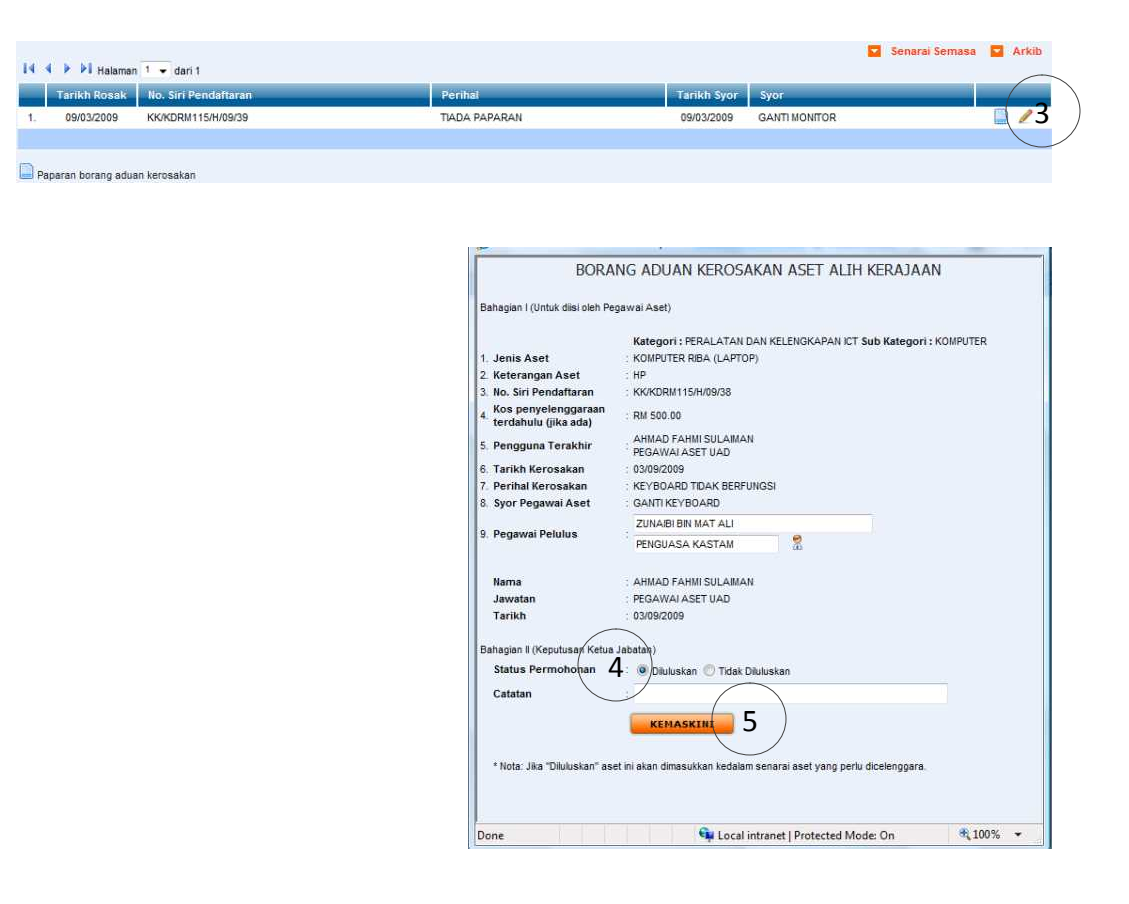

- Langkah 1 Klik Modul Penyelenggaraan.
- Langkah 2 Klik Sub Modul Senarai Kelulusan
- Langkah 3 Klik 🖉 untuk mengemaskini maklumat kelulusan aduan.
- Langkah 4 Kemaskini status kelulusan sama ada diluluskan atau tidak diluluskan.
- Langkah 5 Klik **EKENASKING** untuk menyimpan rekod aduan.

#### 10. Perlu Pembaikan

Adalah senarai aset yang yang memerlukan pembaikan setelah proses pemeriksaan aset dijalankan.

10.1. Langkah mengemaskini aset yang memerlukan pembaikan.

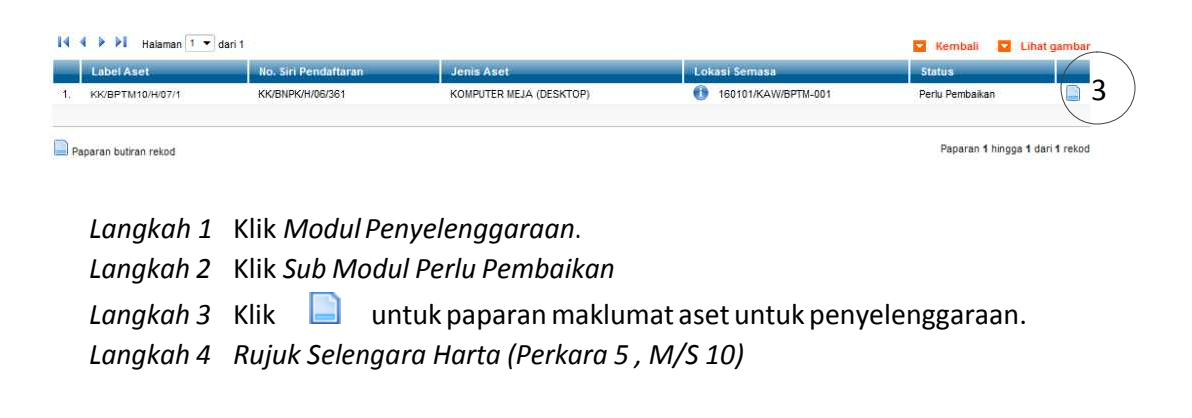

#### 11. Admin Penyelenggaraan

Lantikan pegawai yang akan menguruskan penyelenggaraan.

11.1. Langkah lantikan admin penyelenggaraan.

| 4  | Initik                                 |                  |                                        | Pelantikan<br>• Kebenaran Keseluri<br>• Tambah, Kemaskini<br>• Hapus Kategori dan<br>• Relantik Admin Meny<br>3 🖬 Senarai | uhan<br>Dan Padam Kod<br>Jenis Aset<br>Jalut Kategori                               |
|----|----------------------------------------|------------------|----------------------------------------|----------------------------------------------------------------------------------------------------|-------------------------------------------------------------------------------------|
|    | Itama                                  | Jawatan          | Bahagian                               | Aset Di                                                                                                    | Oleh                                                                                |
| 1. | 8 Administrator                        | MyAsset Admin    | Bahagian Pengurusan Teknologi Maklumat | Semua bahagian<br>semua cawangan                                                                                          | <u>Administrator</u><br>MyAssetAdmin<br>Bahagian Pengurusan Teknologi Maklumat      |
| 2. | 😵 DATO AMIRUL PUTRA BIN SYED DIN PUTRA | PERDANA MENTERI  | Pejabat Menteri Kewangan               | Semua bahagian<br>semua cawangan                                                                                          | DATO AMIRUL PUTRA BIN SYED DIN PUTRA<br>PERDANA MENTERI<br>Pejabat Menteri Kewangan |
| 3. | 🛞 HAKIM                                | PENGHANTAR SURAT | Pejabat Timbalan Menteri Kewangan II   | Penempatan bahagian beliau<br>cawangannya                                                                                 | HAKIM<br>PENGHANTAR SURAT<br>Pejabat Timbalan Nenteri Kewangan II                   |
| 4. | 😵 kann1                                | Kanntronoics     | Bahagian Pengurusan Teknologi Maklumat | Semua bahagian<br>semua cawangan                                                                                          | kann2<br>Kentronice<br>Bahagian Pengurusan Teknologi Nakjumat                       |
| 5. | 😵 kann2                                | Kanntronics      | Bahagian Pengurusan Teknologi Maklumat | Semua bahagian<br>semua cawangan                                                                                          | <u>kann2</u><br>Kanntronics<br>Bahagian Pengurusan Teknologi Maklumat               |

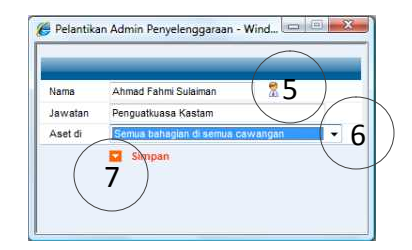

Pelantikan Admin Penyeleponaraan

- Langkah 1 Klik Modul Penyelenggaraan.
- Langkah 2 Klik Sub Modul Admin Penyelenggaraan
- Langkah 3 Klik butang Senarai untuk membuat lantikan
- Langkah 4 Klik 🕺 untuk melantik kakitangan
- Langkah 5 Klik 🛣 untuk memilih kakitangan yang dibenarkan untuk membuat penyelenggaran bagi semua jenis aset.

Langkah 6 Pilih tahap capaiaan aset yang sesuai untuk kakitangan tersebut.

- 1. Penempatan bahagian beliaudi cawangannya.
- 2. Bahagian kad beliau di cawangannya.
- 3. Bahagian kad beliau di semua cawangan.
- 4. Semua bahagian di cawangannya.
- 5. Semua bahagian di semua cawangan.

Langkah 7 Klik butang Simpan untuk kemaskini.